### МІНІСТЕРСТВО ОСВІТИ І НАУКИ УКРАЇНИ НАЦІОНАЛЬНИЙ ТЕХНІЧНИЙ УНІВЕРСИТЕТ «ДНІПРОВСЬКА ПОЛІТЕХНІКА»

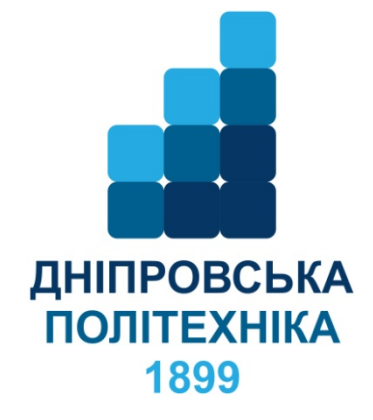

С.Г. Піньковський, Н.С. Бохан

# Автоматизація технологічного проектування засобами MS Office Access

Навчальний посібник

Дніпро НТУ «ДП» **2020** 

.

Затверджено до видання в світ редакційною радою НТУ «Дніпровська політехніка» (протокол № 9 від 14.09.2020) за поданням кафедри технологій машинобудування та матеріалознавства (протокол № 7 від 03.09.2020).

### Рецензенти:

К.А. Зіборов – к.техн. наук, доц. (Національний технічний університет «Дніпровська політехніка», завідувач кафедри основ конструювання механізмів і машин);

### Автори:

Піньковський С.Г. старший викладач кафедри ТММ НТУ «ДП» Бохан Н.С. асистент кафедри ТММ НТУ «ДП»

П17 Автоматизація технологічного проектування засобами MS Office Access: навч. посіб. / С.Г.Піньковський, Н.С.Бохан;
 М-во освіти і науки, Нац. техн. ун-т. «Дніпр. політех.» – Д : НТУ «ДП», 2019. – 53 с.

ISBN 978-966-350-584-8

Зміст видання відповідає освітньо-професійній програмі підготовки бакалаврів і магістрів за спеціальністю 131 «Прикладна механіка» спеціалізації "Технології машинобудування", а також програмі дисципліни «Основи систем автоматизованого проектування».

Розглянуто загальні питання побудови основоположних баз даних для автоматизації технологічного проектування, наведені алгоритми процесу автоматизації та рекомендації по використанню баз даних з електронного додатку.

Сформульовано навчальні цілі змістових модулів, виконання яких сприяє формуванню навичок та вмінь бакалавра з інженерної механіки і технологій машинобудування.

### УДК 621.9.06 (075.8) ББК 34.5-5

© В.І. С.Г.Піньковський, Н.С.Бохан;, 2020 © Національний ТУ «ДП», 2020

ISBN 978-966-350-584-8

### **3MICT**

|                                                                                   | С   |
|-----------------------------------------------------------------------------------|-----|
| Вступ 4                                                                           | ł   |
| 1 Автоматизація позначення технологічної та технічної інформації 5                | ;   |
| 1.1 Умовне позначення різця, з пластинами з ПНТМ за ГОСТ 26476-85 5               | ;   |
| 2 Пошук інформації за структурованим запитом 8                                    | ,   |
| 2.1 Структурований предметний покажчик до довідника 8                             | ;   |
| 2.2 Стандартизований ріжучий та допоміжний інструмент 1                           | .6  |
| 3 Автоматизація пошуку інформації в довіднику 1                                   | . 8 |
| 3.1 Кодування технологічної інформації 1                                          | .8  |
| 3.2 Призначення характеристики шліфувального круга для абразивної обробки 2-      | 24  |
| 4 Розрахунок режимів різання 2                                                    | 28  |
| 4.1 Призначення режимів різання при токарній обробці 2                            | 28  |
| 4.2 Призначення режимів різання при фрезеруванні кінцевими фрезами 3-             | \$4 |
| 4.3 Розрахунок розмірів штампування за ГОСТ 7505-89 4                             | 0   |
| 5 Призначення оснащення на технологічну операцію 4                                | 3   |
| 5.1 Технологічне оснащення переходу для формування різьблення машинним мітчиком 4 | 3   |
| Висновки 4                                                                        | 9   |
| Список літератури 5                                                               | ;0  |
| Додаток А Компакт-диск з комплектом описаних баз даних 5                          | ;1  |
| Предметний покажчик                                                               | 52  |

### вступ

У процесі проектування технологічних процесів механічної обробки інженер-технолог виконує проектні процедури і операції, що вимагають використання різних методів, алгоритмів, заснованих на обробці великої кількості довідкової інформації і правил, які строго регламентовані нормативно-технічними документами.

Для підвищення продуктивності та ефективності технологічного проектування необхідно автоматизувати процеси пошуку, обробки та видачі інформації, створювати банки даних, що містять систематизовані відомості довідкового характеру, необхідні для автоматизованого проектування об'єктів.

Пропонований навчальний посібник містить мінімально необхідну кількість працездатних баз даних, а також дає можливість отримати інформацію про їх структуру, керованість, захист від можливих помилок. Це дозволить студентам поєднати процес набуття професійних компетентностей з використанням та створенням персональних баз даних.

Об'єкт дослідження — проектні операції та процедури при автоматизованому проектуванні технологічних процесів механічної обробки деталей.

Мета роботи — поліпшити рівень автоматизації технологічного проектування; оперативно актуалізувати довідкову інформацію про технічне, інструментальне та контрольновимірювальне оснащення машинобудівного виробництва; використовувати та модернізувати сучасні методики розрахунків при технологічному проектуванні; мотивувати випускників на створення персональних баз даних, щоб підвищити свій професійний рівень.

Методи дослідження — проектування реляційних баз даних в середовищі MS Office Ассеss як засіб автоматизації технологічного проектування.

Описані призначення, структура та особливості використання дев'яти спроектованих баз даних які мають таке спрямування: автоматизація позначення технологічної та технічної інформації; пошук інформації за структурним запитом; автоматизація пошуку інформації в довіднику; розрахунок режимів різання; призначення оснащення технологічної операції.

Крім того, практичне значення запропонованої інформаційної бази полягає в виконанні функцій методичного забезпечення навчального процесу зі спеціальності 131 «Прикладна механіка», а також мотивації випускників на створення персональних баз даних для підвищення свого професійного рівня.

### 1 Автоматизація позначення технологічної та технічної інформації

1.1 Умовне позначення різця з пластинами з ПНТМ за ГОСТ 26476-85

Мета розділу — ознайомити студента з системою умовних позначень токарних різців з робочими елементами з полікристалічних надтвердих матеріалів (ПНТМ)

Конструктивні параметри змінних багатогранних пластин із ПНТМ регламентуються ТУ 2-035-808-81 «Пластини ріжучі змінні багатогранні з надтвердих матеріалів» і РТМ 23.5.64-76 «Інструмент лезовий з робочими елементами з полікристалічних надтвердих матеріалів для обробки тракторів і сільськогосподарських машин». На рисунку 1.2 показана система умовних позначок ріжучих пластин із ПНТМ за ГОСТ 19042-80 (СТ СЭВ 555-77), розробленого на основі стандарту ISO 1832.

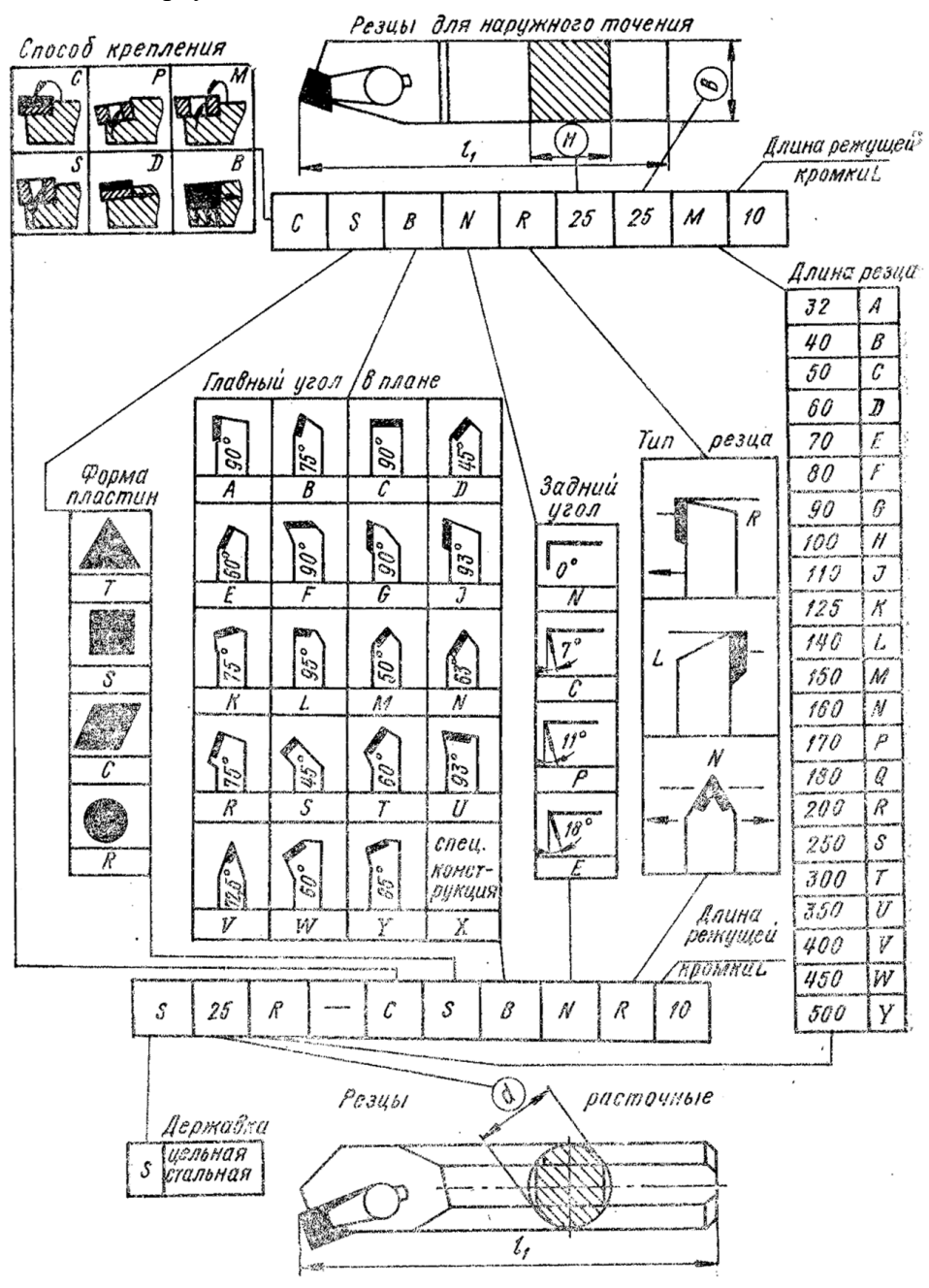

Рисунок 1.1 – Схема умовних позначень ріжучих пластин із ПНТМ

Найпоширенішим видом різального інструменту, оснащеного ПНТМ, є різці. На рисунку 1.2 показана система умовних позначень токарських різців за ГОСТ 26476-85 (СТ СЭВ 4599-84), розробленому на основі стандарту ISO 5608, що використовується в технологічній документації.

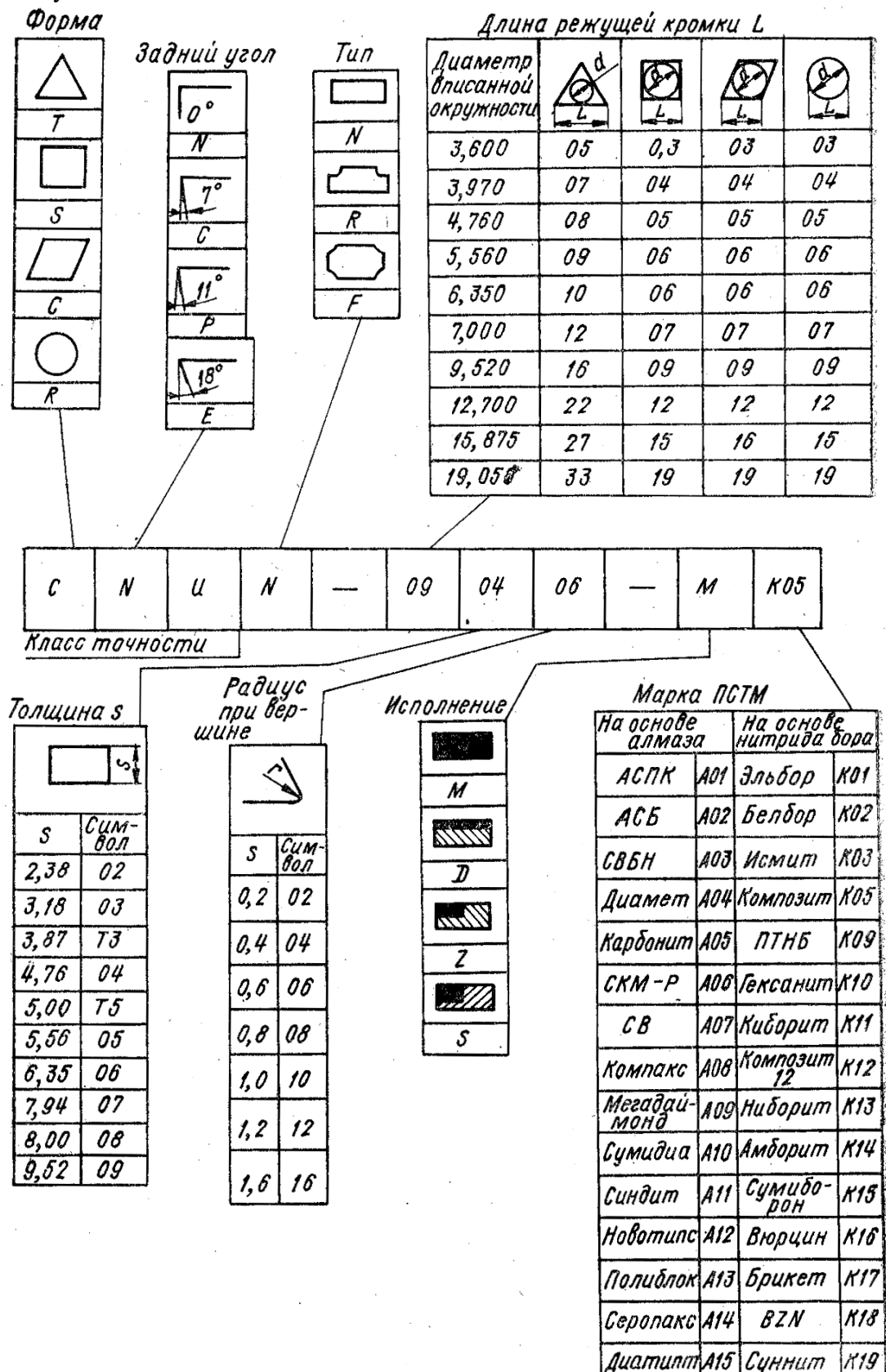

Рисунок 1.2 – Схема умовного позначення токарного різця

Вирішувалося завдання автоматизувати одну із проектних процедур, що складають процес технологічної підготовки виробництва. Вивчити структуру позначень і автоматизувати процес формування умовних позначок токарських різців, застосовуваних при оформленні технологічної документації.

Як засіб автоматизації, використана система керування базами даних MS Access, що входить у пакет прикладних програм MS Office. Ця система доступна більшості користувачів персональних комп'ютерів, що становлять основу робочого місця технолога.

Алгоритм рішення завдання досить простій, оскільки система позначень має однедворівневу структуру, представлену на рисунку 1.2. Мета досягається шляхом використання одного об'єкта бази даних у вигляді форми й двох макросів, що забезпечують автоматизацію процесу кодифікації.

Користувальницький інтерфейс бази даних наведений на рисунку 1.3.

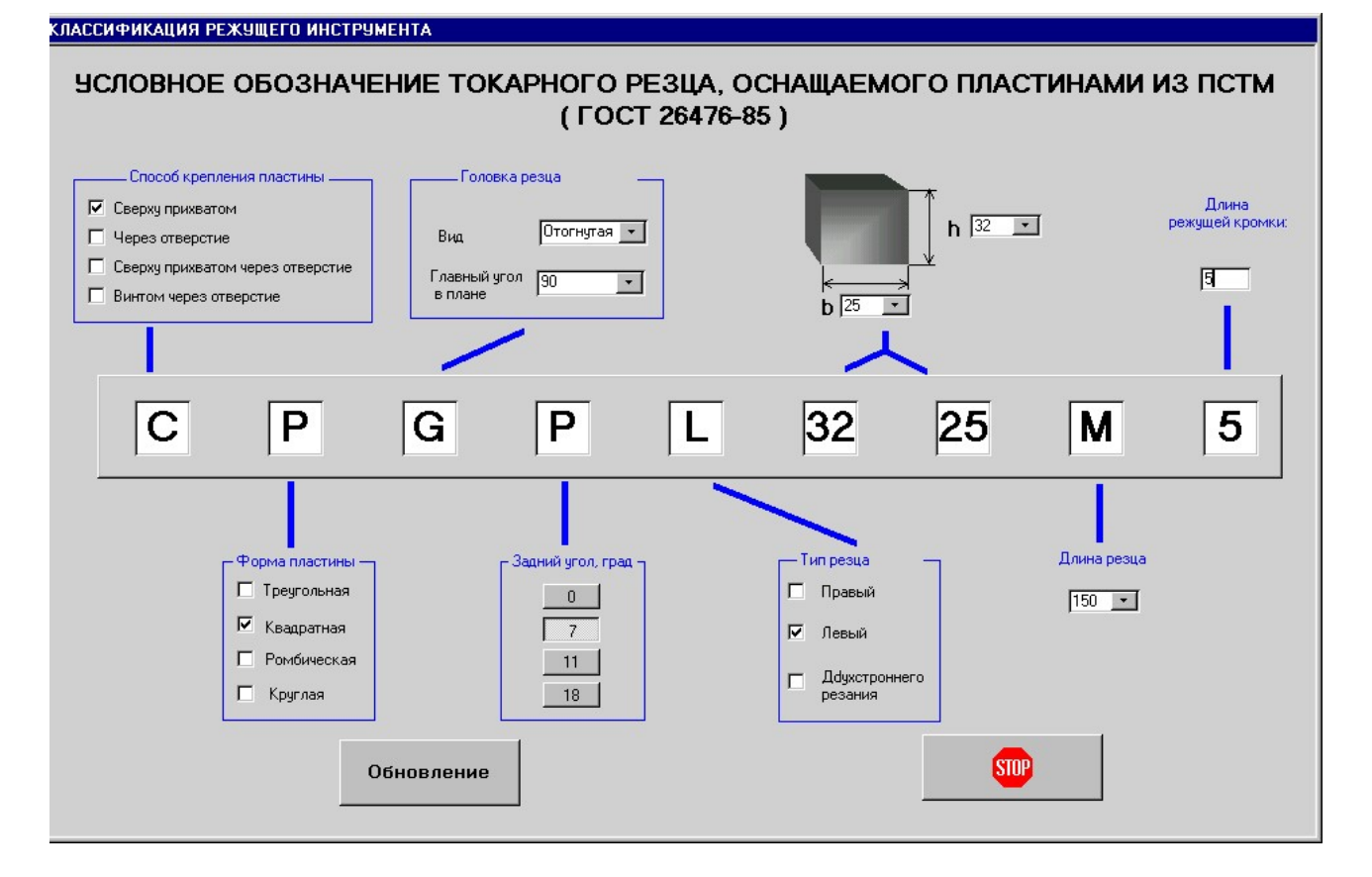

Рисунок 1.3 - Інтерфейс бази даних

### Питання для самоконтролю.

- 1. Обгрунтувати необхідність умовних позначень різального інструменту.
- 2. Перелічите структурні складові умовного позначення токарного різця з ПНТМ.
- 3. Розшифрувати умовне позначення різця з каталогу.
- 4. Порівняти умовне позначення різця з каталогу та після використання бази даних.

### 2 Пошук інформації за структурним запитом

2.1 Структурований предметний покажчик до довідника «Общемашиностроительные нормативы времени вспомогательного, на обслуживание рабочего места и подготовительнозаключительного для технического нормирования станочных работ»

> Мета розділу — ознайомити студента з системою умовних позначень токарних різців з робочими елементами з полікристалічних надтвердих матеріалів

Ця робота є методичним посібником, що дозволяє студентові розвивати практичні навички при визначенні технічної норми часу на верстатну операцію з використанням електронного предметного покажчика. Він виконаний у вигляді бази даних у середовищі MS Office Access, що створює комфортні умови пошуку інформації за мінімальний час і, при цьому, глибше й простіше зрозуміти структуру трудових витрат при виконанні верстатних операцій.

Довідник містить основну й додаткову інформацію, що міститься в сімнадцятьох додатках. Структура й взаємозв'язок різного роду інформації графічно представлена на рисунку 2.1, а в таблиці 2.1 розшифрований зміст цієї інформації під відповідним номером. Для однозначного розуміння результатів і методики розрахунків норми часу у таблиці 2.1 і електронній базі даних використовується мова оригіналу.

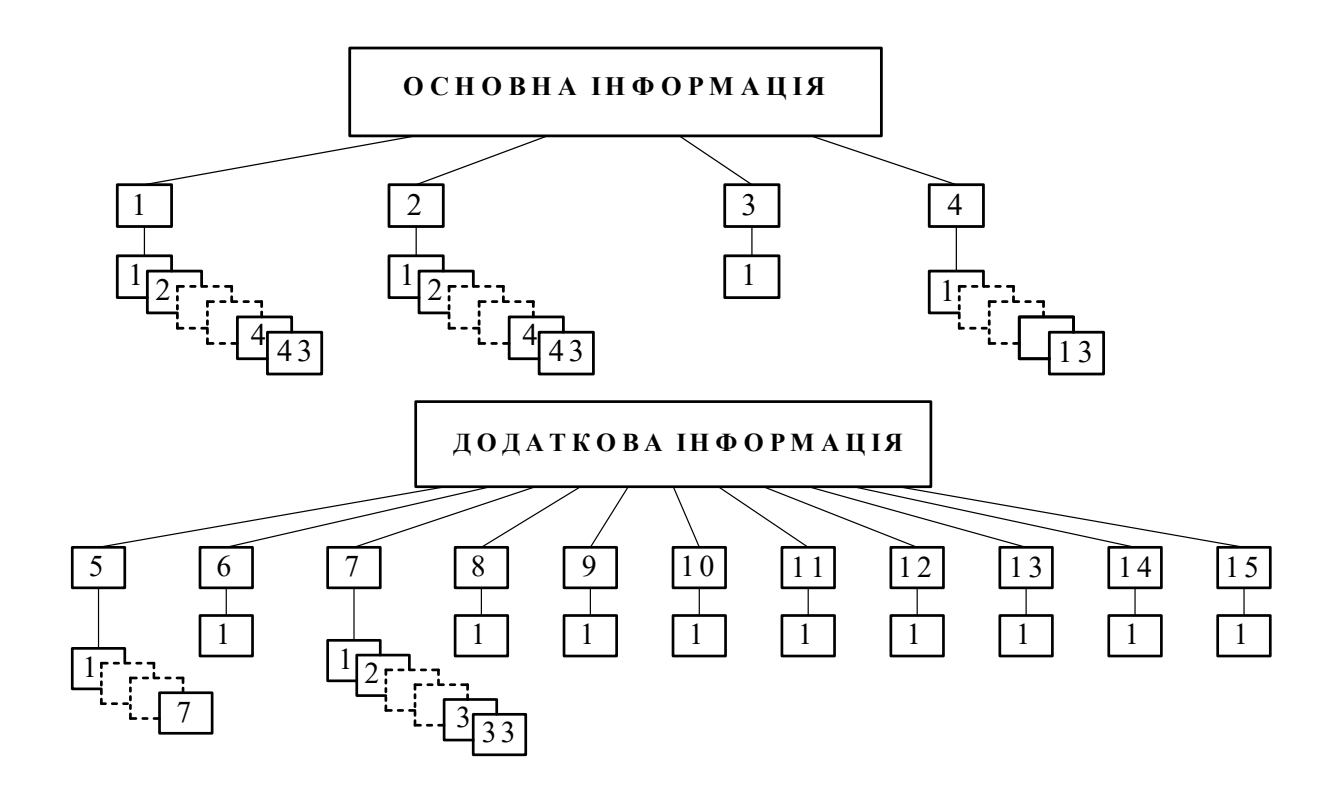

Рисунок 2.1 – Структурна схема нормативно-технічного документа

### Таблиця 2.1

### Структурні складові нормативної інформації

|   | Основна інформація |                                                                      |  |  |  |  |  |
|---|--------------------|----------------------------------------------------------------------|--|--|--|--|--|
|   | Вспо               | омогательное время на операцию, обслуживание рабочего места и Тпз    |  |  |  |  |  |
|   | 1                  | бесцентровошлифовальные                                              |  |  |  |  |  |
|   | 2                  | болтонарезные                                                        |  |  |  |  |  |
|   | 3                  | вертикально-доводочные (лапинговальные)                              |  |  |  |  |  |
|   | 4                  | вертикально - протяжные для наружного протягивания                   |  |  |  |  |  |
|   | 5                  | вертикально-сверлильные                                              |  |  |  |  |  |
|   | 6                  | внутришлифовальные                                                   |  |  |  |  |  |
|   | 7                  | горизонтально - и вертикально-протяжные для внутреннего протягивания |  |  |  |  |  |
|   | 8                  | горизонтально, вертикально и универсально фрезерные                  |  |  |  |  |  |
|   | 9                  | горизонтально-расточные                                              |  |  |  |  |  |
|   | 10                 | долбежные                                                            |  |  |  |  |  |
|   | 11                 | зубошлифовальные                                                     |  |  |  |  |  |
|   | 12                 | зубодолбежные                                                        |  |  |  |  |  |
|   | 13                 | зубозакругляющие                                                     |  |  |  |  |  |
|   | 14                 | зуборезные для конических колес с криволинейным зубом                |  |  |  |  |  |
|   | 15                 | зубострогальные для прямозубых колес                                 |  |  |  |  |  |
|   | 16                 | зубофрезерные                                                        |  |  |  |  |  |
|   | 17                 | зубофрезерные для нарезания прямозубых конич. колес дисковой фрезой  |  |  |  |  |  |
|   | 18                 | зубошевинговальные                                                   |  |  |  |  |  |
|   | 19                 | карусельно-фрезерные                                                 |  |  |  |  |  |
| 1 | 20                 | карусельные                                                          |  |  |  |  |  |
| 1 | 21                 | копировально-фрезерные                                               |  |  |  |  |  |
|   | 22                 | круглошлифовальные                                                   |  |  |  |  |  |
|   | 23                 | отрезные круглопильные полуавтоматы                                  |  |  |  |  |  |
|   | 24                 | плоскошлифовальные                                                   |  |  |  |  |  |
|   | 25                 | поперечно-строгальные                                                |  |  |  |  |  |
|   | 26                 | продольно-строгальные                                                |  |  |  |  |  |
|   | 27                 | продольно-фрезерные                                                  |  |  |  |  |  |
|   | 28                 | радиально-сверлильные                                                |  |  |  |  |  |
|   | 29                 | револьверные                                                         |  |  |  |  |  |
|   | 30                 | резьбонакатные полуавтоматы, работающие круглыми роликами            |  |  |  |  |  |
|   | 31                 | резьботокарные полуавтоматы для коротких резьб                       |  |  |  |  |  |
|   | 32                 | резьбофрезерные, работающие гребенчатой фрезой                       |  |  |  |  |  |
|   | 33                 | резьбофрезерные, работающие дисковой фрезой                          |  |  |  |  |  |
|   | 34                 | резьбошлифовальные                                                   |  |  |  |  |  |
|   | 35                 | суперфинишные                                                        |  |  |  |  |  |
|   | 36                 | токарно-винторезные                                                  |  |  |  |  |  |
|   | 5/                 | токарные многорезцовые и гидрокопировальные                          |  |  |  |  |  |
|   | 38                 | токарные резьоонарезные для вихревого нарезания                      |  |  |  |  |  |
|   | 39                 | хонинговальные                                                       |  |  |  |  |  |
|   | 40                 | центровальные                                                        |  |  |  |  |  |
|   | 41                 | шлицефрезерные                                                       |  |  |  |  |  |

| 1 | 42  | шлицешлифовальные                                                    |
|---|-----|----------------------------------------------------------------------|
| 1 | 43  | Шпоночно - фрезерные, работающие методом маятниковой подачи          |
| 2 | Кон | грольные измерения                                                   |
|   | 1   | Линейка масштабная                                                   |
|   | 2   | Угольник                                                             |
|   | 3   | Угломер универсальный                                                |
|   | 4   | Шаблон или скоба линейная односторонняя                              |
|   | 5   | Шаблон линейный двусторонний                                         |
|   | 6   | Шаблон фасонный простой                                              |
|   | 7   | Шаблон фасонный сложного профиля                                     |
|   | 8   | Шаблон на симметрию                                                  |
|   | 9   | Скоба односторонняя предельная                                       |
|   | 10  | Скоба двусторонняя предельная                                        |
|   | 11  | Скоба индикаторная                                                   |
|   | 12  | Скоба рычажная (пассаметр)                                           |
|   | 13  | Скоба пневматическая                                                 |
|   | 14  | Калибр-пробка гладкая двусторонняя                                   |
|   | 15  | Калибр-пробка неполная (плоская)                                     |
|   | 16  | Пробка пневматическая                                                |
|   | 17  | Калибр плоский для контроля пазов                                    |
|   | 18  | Пробка-лекало для проверки соосности                                 |
|   | 19  | Калибр-пробка для проверки взаимного положения оси отверстия и торца |
|   | 20  | Калибр-пробка конусная                                               |
| 2 | 21  | Калибр-пробка шлицевая                                               |
|   | 22  | Калибр-втулка конусная                                               |
|   | 23  | калибр-кольцо шлицевое                                               |
|   | 24  | нутромер или штихмас индикаторный                                    |
|   | 25  | штихмас микрометрический                                             |
|   | 26  | штихмас нераздвижной                                                 |
|   | 27  | микрометр                                                            |
|   | 28  | микрометр рычажный                                                   |
|   | 29  | штангенциркуль                                                       |
|   | 30  | штангенглубиномер                                                    |
|   | 31  | глубиномер микрометрический                                          |
|   | 32  | глубиномер индикаторный                                              |
|   | 33  | стенкомер индикаторный                                               |
|   | 34  | индикатор для измерений отклонений от геометрической формы           |
|   | 35  | миниметр или микрокатор                                              |
|   | 36  | Калибр-кольцо резьбовое проходное                                    |
|   | 37  | Калибр-кольцо резьбовое непроходное                                  |
|   | 38  | Скоба резьбовая                                                      |
| 1 | 39  | Скоба резьбовая индикаторная                                         |
|   | 40  | Микрометр резьбовой                                                  |
|   | 41  | Штангензубомер                                                       |

| h | 42   | Оптический зубомер                                                     |  |  |  |  |  |  |  |  |  |
|---|------|------------------------------------------------------------------------|--|--|--|--|--|--|--|--|--|
|   | 43   | Щуп                                                                    |  |  |  |  |  |  |  |  |  |
| 2 | Пер  | ерыв на отдых и личные надобности                                      |  |  |  |  |  |  |  |  |  |
| 3 | 1    | стр. 197                                                               |  |  |  |  |  |  |  |  |  |
|   | Уста | ановка и снятие детали                                                 |  |  |  |  |  |  |  |  |  |
|   | 1    | Установка в самоцентрирующем патроне                                   |  |  |  |  |  |  |  |  |  |
|   | 2    | Установка в самоцентрирующем патроне при работе из прутка              |  |  |  |  |  |  |  |  |  |
|   | 3    | Установка в цанговом патроне                                           |  |  |  |  |  |  |  |  |  |
|   | 4    | Установка на концевой оправке                                          |  |  |  |  |  |  |  |  |  |
|   | 5    | Установка в тисках                                                     |  |  |  |  |  |  |  |  |  |
| 1 | 6    | Установка на столе                                                     |  |  |  |  |  |  |  |  |  |
| 4 | 7    | Установка на круглом столе карусельного типа                           |  |  |  |  |  |  |  |  |  |
|   | 8    | Установка на угольнике или сбоку стола станка                          |  |  |  |  |  |  |  |  |  |
|   | 9    | Установка на магнитном столе или планшайбе                             |  |  |  |  |  |  |  |  |  |
|   | 10   | Установка в сепараторе на круглом столе вертикально-доводочного станка |  |  |  |  |  |  |  |  |  |
|   | 11   | Кантовка и перемещение детали подъемником                              |  |  |  |  |  |  |  |  |  |
|   | 12   | Установка в специальных приспособлениях                                |  |  |  |  |  |  |  |  |  |
|   | 13   | Установка в специальных патронах                                       |  |  |  |  |  |  |  |  |  |
|   |      | Додаткова інформація                                                   |  |  |  |  |  |  |  |  |  |
|   | Вели | ичина врезания и перебега инструмента                                  |  |  |  |  |  |  |  |  |  |
|   | 1    | инструмент для обработки отверстий                                     |  |  |  |  |  |  |  |  |  |
|   | 2    | резцы                                                                  |  |  |  |  |  |  |  |  |  |
| 5 | 3    | резьбонарезной инструмент                                              |  |  |  |  |  |  |  |  |  |
| 5 | 4    | фрезы торцевые и концевые (для пазов)                                  |  |  |  |  |  |  |  |  |  |
|   | 5    | фрезы цилиндрические, дисковые, прорезные, фасонные и концевые         |  |  |  |  |  |  |  |  |  |
|   | 6    | фрезы червячные для шлицевых валов                                     |  |  |  |  |  |  |  |  |  |
|   | 7    | фрезы червячные для шлицевых валов                                     |  |  |  |  |  |  |  |  |  |
| 6 | Вели | ичина перебега инструмента в направлении главного движения             |  |  |  |  |  |  |  |  |  |
| 0 | 1    | все типы станков                                                       |  |  |  |  |  |  |  |  |  |
|   | Bper | ия на приемы управления станком и смену инструмента (П8)               |  |  |  |  |  |  |  |  |  |
|   | 1    | болторезные, круглопильные, отрезные и ценровальные                    |  |  |  |  |  |  |  |  |  |
|   | 2    | вертикально-сверлильные                                                |  |  |  |  |  |  |  |  |  |
|   | 3    | внутришлифовальные                                                     |  |  |  |  |  |  |  |  |  |
|   | 4    | горизонтально, вертикально и универсально фрезерные                    |  |  |  |  |  |  |  |  |  |
|   | 5    | горизонтально-расточные                                                |  |  |  |  |  |  |  |  |  |
|   | 6    | долбежные                                                              |  |  |  |  |  |  |  |  |  |
| 7 | 7    | зубодолбежные, зубошевинговальные и зубозакругляющие                   |  |  |  |  |  |  |  |  |  |
|   | 8    | зубострогальные и шлицефрезерные                                       |  |  |  |  |  |  |  |  |  |
|   | 9    | зубофрезерные, работающие методом обката                               |  |  |  |  |  |  |  |  |  |
|   | 10   | зубошлифовальные                                                       |  |  |  |  |  |  |  |  |  |
|   | 11   | карусельно-фрезерные                                                   |  |  |  |  |  |  |  |  |  |
|   | 12   | карусельные                                                            |  |  |  |  |  |  |  |  |  |
|   | 13   | копировально-фрезерные                                                 |  |  |  |  |  |  |  |  |  |
|   | 14   | 14 круглошлифовальные                                                  |  |  |  |  |  |  |  |  |  |

|                                                                                                    | 15                                                            | плоскошлифовальные с вертикальным шпинделем и круглым столом                                 |  |  |  |  |  |  |  |  |  |  |
|----------------------------------------------------------------------------------------------------|---------------------------------------------------------------|----------------------------------------------------------------------------------------------|--|--|--|--|--|--|--|--|--|--|
|                                                                                                    | 16                                                            | плоскошлифовальные с гор. и вертикальным шпинделем и прямоугольным столом                    |  |  |  |  |  |  |  |  |  |  |
|                                                                                                    | 17                                                            | плоскошлифовальные с горизонтальным шпинделем и круглым столом                               |  |  |  |  |  |  |  |  |  |  |
|                                                                                                    | 18                                                            | поперечно-строгальные                                                                        |  |  |  |  |  |  |  |  |  |  |
|                                                                                                    | 19                                                            | продольно-строгальные                                                                        |  |  |  |  |  |  |  |  |  |  |
|                                                                                                    | 20                                                            | продольно-фрезерные                                                                          |  |  |  |  |  |  |  |  |  |  |
|                                                                                                    | 21                                                            | протяжные                                                                                    |  |  |  |  |  |  |  |  |  |  |
|                                                                                                    | 22                                                            | радиально-сверлильные                                                                        |  |  |  |  |  |  |  |  |  |  |
|                                                                                                    | 23                                                            | револьверные с вертикальной осью вращения РГ                                                 |  |  |  |  |  |  |  |  |  |  |
| 7                                                                                                    | 24                                                            | револьверные с горизонтальной осью вращения РГ                                               |  |  |  |  |  |  |  |  |  |  |
|                                                                                                    | 25                                                            | резьботокарные и резьбофрезерные                                                             |  |  |  |  |  |  |  |  |  |  |
|                                                                                                    | 26                                                            | резьбофрезерные, работающие гребенчатой фрезой                                               |  |  |  |  |  |  |  |  |  |  |
|                                                                                                    | 27                                                            | резьбошлифовальные                                                                           |  |  |  |  |  |  |  |  |  |  |
|                                                                                                    | 28                                                            | суперфинишные и вертикально - доводочные (лапинговальные)                                    |  |  |  |  |  |  |  |  |  |  |
|                                                                                                    | 29                                                            | токарно-винторезные                                                                          |  |  |  |  |  |  |  |  |  |  |
|                                                                                                    | 30                                                            | токарные многорезцовые и гидрокопировальные                                                  |  |  |  |  |  |  |  |  |  |  |
|                                                                                                    | 31                                                            | хонинговальные                                                                               |  |  |  |  |  |  |  |  |  |  |
|                                                                                                    | 32                                                            | шлицешлифовальные                                                                            |  |  |  |  |  |  |  |  |  |  |
|                                                                                                    | 33                                                            | шпоночно-фрезерные, работающие методом маятниковой подачи                                    |  |  |  |  |  |  |  |  |  |  |
| 8                                                                                                    | Доп                                                           | олнительные длины для взятия пробных стружек                                                 |  |  |  |  |  |  |  |  |  |  |
| 0                                                                                                    | 1                                                             | Приложение 3                                                                                 |  |  |  |  |  |  |  |  |  |  |
| 9                                                                                                    | Кол                                                           | ичество пробных измерений при обработке на шлифовальных станках                              |  |  |  |  |  |  |  |  |  |  |
| ,                                                                                                    | 1                                                             | 1         Приложение 13           Количество пробных стружек при обработке резнами и фрезами |  |  |  |  |  |  |  |  |  |  |
| 1         Приложение 15           10         Количество пробных стружек при обработке резцами и фрезами           1         Приложение 12 |                                                               |                                                                                              |  |  |  |  |  |  |  |  |  |  |
| 10                                                                                                    | 1                                                             | Приложение 12                                                                                |  |  |  |  |  |  |  |  |  |  |
| 11                                                                                                    | Кол                                                           | точек промера поверхности при контрольных измерениях                                         |  |  |  |  |  |  |  |  |  |  |
|                                                                                                    | 1 Приложение 15                                               |                                                                                              |  |  |  |  |  |  |  |  |  |  |
| 12                                                                                                    | 2 Методические указания для нормирования многостаночных работ |                                                                                              |  |  |  |  |  |  |  |  |  |  |
|                                                                                                    | 1                                                             | Приложение 17                                                                                |  |  |  |  |  |  |  |  |  |  |
| 13                                                                                                    | Пері                                                          | иодичность контрольных измерений                                                             |  |  |  |  |  |  |  |  |  |  |
| 10                                                                                                    | 1                                                             | стр. 195                                                                                     |  |  |  |  |  |  |  |  |  |  |
| 14                                                                                                    | Поп                                                           | равочный коэффициент на вспомогательное время                                                |  |  |  |  |  |  |  |  |  |  |
|                                                                                                    | 1                                                             | стр. 31                                                                                      |  |  |  |  |  |  |  |  |  |  |
|                                                                                                    | Coc                                                           | гав и последовательность приемов работы, связанных с операцией (П7)                          |  |  |  |  |  |  |  |  |  |  |
|                                                                                                    | 1                                                             | болтонарезные                                                                                |  |  |  |  |  |  |  |  |  |  |
|                                                                                                    | 2                                                             | вертикально - протяжные для наружного протягивания                                           |  |  |  |  |  |  |  |  |  |  |
|                                                                                                    | 3                                                             | горизонтально - протяжные для внутреннего протягивания                                       |  |  |  |  |  |  |  |  |  |  |
|                                                                                                    | 4                                                             | зуюдолюежные                                                                                 |  |  |  |  |  |  |  |  |  |  |
| 15                                                                                                    | 5                                                             | зубозакругляющие                                                                             |  |  |  |  |  |  |  |  |  |  |
|                                                                                                    | 6                                                             | зуюстрогальные для прямозубых конических колес                                               |  |  |  |  |  |  |  |  |  |  |
|                                                                                                    | 7                                                             | зубофрезерные                                                                                |  |  |  |  |  |  |  |  |  |  |
|                                                                                                    | 8                                                             | зубофрезерные для нарезания прямозубых конич. колес дисковой фрезой                          |  |  |  |  |  |  |  |  |  |  |
|                                                                                                    | 9                                                             | зубошевинговальные                                                                           |  |  |  |  |  |  |  |  |  |  |
|                                                                                                    | 10                                                            | зубошлифовальные                                                                             |  |  |  |  |  |  |  |  |  |  |

|     | 11  | отрезные круглопильные полуавтоматы                                     |
|-----|-----|-------------------------------------------------------------------------|
|     | 12  | резьбонакатные полуавтоматы, работающие круглыми роликами               |
|     | 13  | резьбофрезерные, работающие гребенчатой фрезой                          |
|     | 14  | резьбофрезерные, работающие дисковой фрезой                             |
|     | 15  | резьбошлифовальные                                                      |
| 1.5 | 16  | токарные многорезцовые и гидрокопировальные                             |
| 15  | 17  | токарные резьбонарезные для вихревого нарезания                         |
|     | 18  | токарные резьбонарезные полуавтоматы для коротких резьб                 |
| 1   | 19  | центровальные                                                           |
| 1   | 20  | шлицефрезерные                                                          |
| 1   | 21  | шлицешлифовальные                                                       |
|     | 22  | шпоночно-фрезерные, работающие методом маятниковой подачи               |
|     | Coc | гав приемов управления станком, связанных с обработкой поверхности (П6) |
| 1   | 1   | хонинговальные                                                          |
|     | 2   | вертикально-доводочные (лапинговальные)                                 |
|     | 3   | внутришлифовальные                                                      |
| 1.0 | 4   | круглошлифовальные                                                      |
| 16  | 5   | плоскошлифовальные с вертикальным шпинделем и круглым столом            |
|     | 6   | плоскошлифовальные с вертикальным шпинделем и прямоугольным столом      |
| 1   | 7   | плоскошлифовальные с горизонтальным шпинделем и круглым столом          |
|     | 8   | плоскошлифовальные с горизонтальным шпинделем и прямоугольным столом    |
|     | 9   | суперфинишные                                                           |
|     | Coc | гав приемов управления станком, связанных с переходом (П5)              |
|     | 1   | вертикально - и радиально-сверлильные                                   |
|     | 2   | горизонтально-, вертикально и универсально-фрезерные                    |
|     | 3   | горизонтально-расточные                                                 |
| 17  | 4   | копировально-фрезерные                                                  |
| 1/  | 5   | продольно-фрезерные                                                     |
|     | 6   | револьверные станки с вертикальной осью РГ                              |
|     | 7   | револьверные станки с горизонтальной осью РГ                            |
|     | 8   | строгальные и долбежные                                                 |
|     | 9   | токарно-винторезные                                                     |
| 10  | Coc | гав приемов, связанных с установкой и снятием детали                    |
| 10  | 1   | Приложение 4                                                            |
|     | Coc | гав и продолжительность приемов подготовительно-закл. работы (П9)       |
|     | 1   | бесцентровошлифовальные                                                 |
|     | 2   | вертикально-и радиально-сверлильные                                     |
|     | 3   | вертикально-сверлильные                                                 |
| 10  | 4   | внутришлифовальные                                                      |
| 19  | 5   | горизонтально-, вертикально и универсально-фрезерные                    |
|     | 6   | горизонтально-расточные                                                 |
|     | 7   | зубодолбежные, работающие дисковым долбяком                             |
|     | 8   | зуборезные для конических колес с криволинейным зубом                   |
|     |     |                                                                         |

|    | 10              | зубофрезерные                                                      |  |  |  |  |  |  |
|----|-----------------|--------------------------------------------------------------------|--|--|--|--|--|--|
|    | 11              | зубошевинговальные и зубозакругляющие                              |  |  |  |  |  |  |
|    | 12              | карусельно-фрезерные                                               |  |  |  |  |  |  |
|    | 13              | карусельные                                                        |  |  |  |  |  |  |
|    | 14              | копировально-фрезерные                                             |  |  |  |  |  |  |
|    | 15              | круглошлифовальные                                                 |  |  |  |  |  |  |
|    | 16              | плоскошлифовальные с гор. и верт. шпинделем и круглым столом       |  |  |  |  |  |  |
|    | 17              | плоскошлифовальные с гор. и верт. шпинделем и прямоугольным столом |  |  |  |  |  |  |
|    | 18              | поперечно-строгальные и долбежные                                  |  |  |  |  |  |  |
|    | 19              | продольно-строгальные                                              |  |  |  |  |  |  |
|    | 20              | продольно-фрезерные                                                |  |  |  |  |  |  |
| 19 | 21              | протяжные                                                          |  |  |  |  |  |  |
|    | 22              | 2 револьверные с вертикальной осью вращения РГ                     |  |  |  |  |  |  |
|    | 23              | резьбонакатные и шпоночно-фрезерные с маятниковой подачей          |  |  |  |  |  |  |
|    | 24              | 4 резьбофрезерные                                                  |  |  |  |  |  |  |
|    | 25              | резьбошлифовальные                                                 |  |  |  |  |  |  |
|    | 26              | токарные для нарезания резьбы резцами                              |  |  |  |  |  |  |
|    | 27              | токарно-винторезные                                                |  |  |  |  |  |  |
|    | 28              | токарные многорезцовые и гидрокопировальные                        |  |  |  |  |  |  |
|    | 29              | хонинговальные, суперфинишные и вертикально-доводочные             |  |  |  |  |  |  |
|    | 30              | центровальные                                                      |  |  |  |  |  |  |
|    | 31              | шлицефрезерные                                                     |  |  |  |  |  |  |
|    | 32              | шлицешлифовальные                                                  |  |  |  |  |  |  |
| 20 | Coc             | гав оперативного времени                                           |  |  |  |  |  |  |
| 20 | 1 Приложение 11 |                                                                    |  |  |  |  |  |  |
| 21 | Cpe             | цнее количество выводов сверла для удаления стружки                |  |  |  |  |  |  |
| 21 | 1               | Приложение 14                                                      |  |  |  |  |  |  |
| 22 | Cpe             | цние скорости автоматических перемещений частей станков            |  |  |  |  |  |  |
|    | 1               | Приложение 16                                                      |  |  |  |  |  |  |
| 23 | Стр             | уктура оперативного времени                                        |  |  |  |  |  |  |
|    | 1               | Приложение 10                                                      |  |  |  |  |  |  |

Для використання предметного покажчика запускається файл бази даних «НормативиДопоміжногоЧасу.mdb», який розташований в папці «ПошукНормативи Трудовитрат». Автоматично активізується форма для спілкування з користувачем. Ця форма – єдиний об'єкт бази даних, який необхідний і достатній для пошуку необхідної сторінки в довідникові. ЇЇ вигляд наданий на рисунку 2.2.

Процес пошуку номера необхідної сторінки включає три кроки, які здійснюються використанням трьох полів зі списками. В першому вибирається вид розділу – основний або додатковий. Зміст списку наступного поля залежить від виду розділу, що вибраний в першому полі. Кількість записів у списку визначається даними таблиці 2.1. Цей зв'язок ілюструє рисунок 2.3.

Аналогічно буде формуватися список в третьому полі де дані будуть відфільтровані в залежності від значення другого поля зі списком. Після вибору будь-якого пункту меню в третьому полі автоматично виводиться номер сторінки.

| необходимая | ИНФОРМАЦИЯ СОДЕРЖИТСЯ НА УКАЗАННОЙ СТРАНИЦЕ НТД                                                                                                    |
|-------------|----------------------------------------------------------------------------------------------------|
|             | ОБЩЕМАШИНОСТРОИТЕЛЬНЫЕ НОРМАТИВЫ ВРЕМЕНИ<br>вспомогательного, на обслуживание рабочего места и подготовительно-заключительного<br>для технического нормирования станочных работ в серийном производстве |
| Вид раздела |                                                                                                    |
| Разделы     |                                                                                                    |
| Параметр    |                                                                                                    |
|             | Страница                                                                                                    |
|             |                                                                                                    |

Рисунок 2.2 – Інтерфейс бази даних електронного предметного покажчика

| дополнительные                                               |                                                                   |
|--------------------------------------------------------------|-------------------------------------------------------------------|
| Величина врезания и перебега инструмента                     |                                                                   |
| Величина перебега инструмента в направлении главного движени | R                                                                 |
| Время на приемы управления станком и смену инструмента       |                                                                   |
| Дополнительные длины для взятия пробных стружек              |                                                                   |
| Количество пробных измерений при обработке на шлифовальных и | 1 доводочных станках                                              |
| Количество пробных стружек при обработке резцами и фрезами   |                                                                   |
| Количество точек промера обрабатываемой поверхности при конт | рольных измерениях                                                |
| Методические указания и нормативы времени для нормирования м | ногостаночных работ                                               |
| Периодичность контрольных измерений                          |                                                                   |
| Поправочный коэффициент на вспомогательное время             | )вные 🗸                                                           |
| Состав и последовательность приемов работы, связанных с      |                                                                   |
| Состав и последовательность приемов управления станком,      |                                                                   |
| Состав и последовательность приемов управления станком,      |                                                                   |
| Состав и последовательность приемов, связанных с установ     |                                                                   |
| Состав и продолжительность приемов подготовительно-зак       | эмогательное время на операцию, оослуживание рабочего места и тпз |
| Состав оперативного времени                                  | трольные измерения                                                |
| Среднее количество выводов сверла для удаления стружки Пер   | ерыв на отдых и личные надобности                                 |
| Структира оперативного времени                               | ановка и снятие детали                                            |
| структура оперативного времени                               |                                                                   |

Рисунок 2.3 – Зміст поля зі списком в залежності від виду розділу

Для подальшого використання отриманої інформації необхідно відкрити файл «Общемашиностроительные нормативы времени.djvu», який розташований в згаданій вище папці. Для ефективної роботи при нормуванні верстатної операції доцільно одночасно використовувати обидва файли. Таку можливість ілюструє рисунок 2.4.

| Microsoft Access                                                                         | <b>&gt;</b> 0 | БЩЕМ/      | ШИ     | НОСТРОИТЕЛЬНЫЕ НОРМАТ                 | ИВЫ ВРЕ             | MEHИ.djvu - V                 | /inDj' | View |            |                  |                   |              |      |
|------------------------------------------------------------------------------------------|---------------|------------|--------|---------------------------------------|---------------------|-------------------------------|--------|------|------------|------------------|-------------------|--------------|------|
| : <u>Ф</u> айл Правка <u>В</u> ид Вст <u>а</u> вка Фор <u>м</u> ат <u>З</u> аписи Сервис | ۵ 🍆           | райл Пр    | авка   | Вид Инструменты Окно По               | мощь                |                               |        |      |            |                  |                   | -            | ∃ ×  |
| · · · · · · · · · · · · · · · · · · ·                                                    | 2             | <b>a</b> # | 8      | [₹7] ]▶ Q,  4 4 54                    | -                   | 00                            | HC     |      | Θ          | Поц              | ширин             | e            | • •  |
|                                                                                          |               |            |        |                                       |                     |                               |        |      |            |                  |                   |              |      |
|                                                                                          | 4             |            |        |                                       |                     |                               |        |      |            |                  |                   |              |      |
|                                                                                          | рани          |            |        |                                       |                     |                               |        |      |            |                  |                   |              |      |
|                                                                                          | 5             |            |        |                                       |                     |                               |        |      |            |                  |                   |              |      |
|                                                                                          |               |            |        |                                       |                     |                               |        |      |            |                  |                   |              |      |
| информация содержится на указанной страниц                                               |               | 54         | B      | СПОМОГАТЕЛЬНОЕ ВРЕМЯ НА У             | CTAHOBKY            | И СНЯТИЕ ЛЕТА                 | ли     |      | Yema<br>z  | новка<br>приспос | в специ<br>облени | альны:<br>ях |      |
|                                                                                          |               |            | 2      |                                       | ornicoli            | ii dinitiin goti              |        |      | <i>K</i> / | PTA I            | 6, ЛИС            | CT 1         |      |
| ОБЩЕМАШИНОСТРОИТЕЛЬНЫЕ НОРМАТИВЫ                                                         |               |            |        | г. у                                  | становить д         | еталь и снять вру             | чную   |      |            |                  |                   |              |      |
| вспомогательного, на обслуживание рабочего места и подготовит                            |               | -          | 1-1    |                                       | Установоч-          |                               |        |      | Вес де     | тали в           | кг до             |              |      |
| для технического нормирования станочных работ в серийн                                   |               |            | Nº IIO | Основные элементы приспосооле-<br>ния | ная<br>плоскость    | 1ип приспосоо-<br>ления       | 0,25   | 1,0  | 3<br>Bne   | 8                | 12                | 20           | 30   |
|                                                                                          |               | -          | 1      | Плоскость, призма                     | 1                   | Открытый                      | 0,08   | 0,09 | 0,11       | 0,15             | 0,18              | 0,23         | 0,27 |
| основные                                                                                 |               |            |        |                                       | Горизон-<br>тальная | 2                             | 0.00   | 0.10 | 0.10       | 0.16             | 0.00              | 0.05         |      |
| Установка и снятие детали                                                                |               |            | 2      |                                       |                     | кондуктора)                   | 0,09   | 0,10 | 0,12       | 0,10             | 0,20              | 0,25         | 0,2  |
|                                                                                          |               |            | 3      | arannan mannan                        | Вертикаль-          | Открытый                      | 0,09   | 0,10 | 0,12       | 0,16             | 0,20              | 0,25         | 0,29 |
| специальное приспособление                                                               |               |            | 4      |                                       | Ная                 | Закрытый (типа<br>кондуктора) | 0,10   | 0,11 | 0,13       | 0,17             | 0,22              | 0,27         | 0,32 |
| C7074447 54                                                                              |               |            | 5      | Палец, отверстие                      | Горизон-            | Открытый                      | 0,09   | 0,11 | 0,12       | 0,17             | 0,20              | 0,26         | 0,34 |
| Страница 5 т                                                                             |               |            | 6      |                                       | тальная             | Закрытый (типа<br>кондуктора) | 0,10   | 0,12 | 0,13       | 0,19             | 0,22              | 0,28         | 0,3- |
|                                                                                          |               |            | 7      |                                       | Вертикаль-          | Открытый                      | 0,10   | 0,12 | 0,13       | 0,19             | 0,22              | 0,28         | 0,3- |
|                                                                                          |               |            | 8      |                                       | ная                 | Закрытый (типа кондуктора)    | 0,11   | 0,13 | 0,14       | 0,21             | 0,24              | 0,31         | 0,4  |
|                                                                                          |               | L          | 1      |                                       | 1                   |                               |        |      | 1          | 1                | ,                 | 1            |      |

Рисунок 2.4 – Стан одночасного використання двох необхідних файлів

### Питання для самоконтролю

- 1. Структура трудового вмісту робіт по встановленню та зняття заготовок
- 2. Фактори, що впливають на допоміжний час при виконанні технологічного переходу
- 3. Методика визначення допоміжного часу на обслуговування робочого місця
- 4. Перелічити складові для визначення підготовчо-заключного часу на операцію
- 5. Допоміжний час на контрольні вимірювання враховує ...?
- 6. Фактори, що впливають на склад і послідовність керування верстатом
- 7. Склад прийомів підготовчо-заключної роботи

#### 2.2 Стандартизований ріжучий та допоміжний інструмент

Мета розділу — здобути впевнені навички використання нормативно-технічних документів для оформлення технологічної документації згідно з ЄСТД

Технологічне проектування верстатної операції передбачає відображення в технологічній документації умовного позначення об'єкту згідно з вимогами нормативно-технічного документа (ТНД). Виконання цієї вимоги обумовлене можливістю замовлення та придбання необхідного оснащення без додаткових витрат часу та коштів для своєчасного забезпечення підготовки виробництва, оскільки тільки в НТД передбачене умовне позначення об'єкта з конкретними технічними характеристиками, яке використовується при оформленні правомочних відносин для придбання та в випадках обґрунтованих претензій. Для набуття практичних навичок в безумовному формулюванні умовного позначення ріжучого та допоміжного інструменту створена база, яка дозволяє досить швидко визначити необхідний НТД.

Особливістю цієї бази є структуризація файлів в форматі pdf та іноді djvu за призначенням. На рисунку 2.5 представлена структурна схема бази.

Наприклад, визначається умовне позначення токарного різця перетином 25х25 мм з механічним кріпленням непереточуваної твердосплавної пластини для подовжнього точіння з кріпленням прихватком зверху.

В папці «Різці», можливо з декількох спроб, знайдеться відповідний НТД (рис.2.6). з необхідними параметрами різання (рис.2.7). Визначившись з геометричними параметрами, формують умовне позначення різця, як на рис. 2.8.

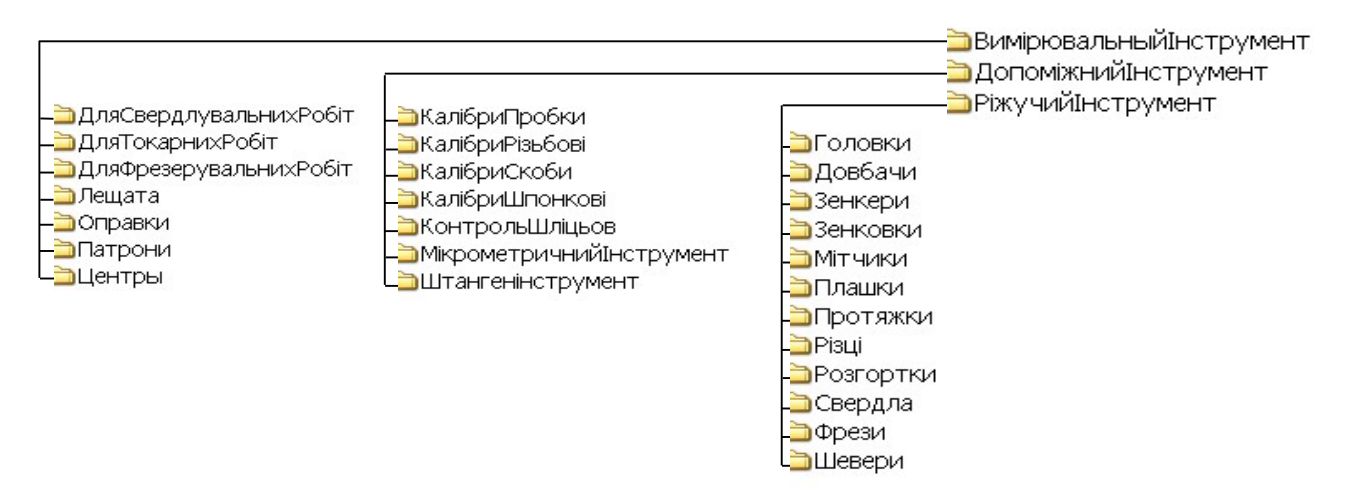

Рисунок 2.5 – Структурна схема бази стандартного інструмента

#### РЕЗЦЫ ТОКАРНЫЕ ПРОХОДНЫЕ, ПОДРЕЗНЫЕ И КОПИРОВАЛЬНЫЕ С КРЕПЛЕНИЕМ СМЕННЫХ ПЛАСТИН ПРИХВАТОМ СВЕРХУ

### КОНСТРУКЦИЯ И РАЗМЕРЫ

### ГОСТ 26611-85

Рисунок 2.6 – Титульний аркуш НТД

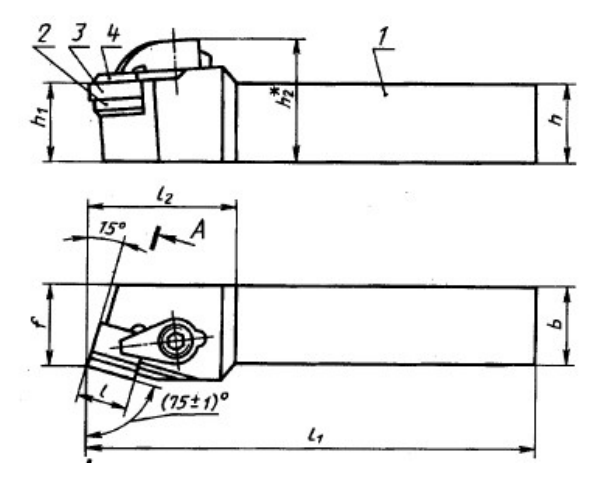

Рисунок 2.7 – Загальний вид різця

| 3         | Правые резшы                     |                   |           | Левые резцы                      |            |                                              |                                     | _   |    |                                  |               | ŝ            | flos 2                                               | flog. 3                                               | flea.4                                         |                                                 |
|-----------|----------------------------------|-------------------|-----------|----------------------------------|------------|----------------------------------------------|-------------------------------------|-----|----|----------------------------------|---------------|--------------|------------------------------------------------------|-------------------------------------------------------|------------------------------------------------|-------------------------------------------------|
| шифровое  | Обозначение<br>букленно-шафровое | <b>INCHRENCES</b> | инфронос  | Обозначение<br>букаснио-шифровое | MERGENOCIL | Сечение<br>резци<br>6 × 6<br>(пред.<br>отка. | A<br>(npea.<br>onca.<br>no<br>j.14) | 12  | ,  | 4,<br>(npca.<br>onci.<br>no k16) | 12.<br>HE 00- | UPLA CTER +0 | Пластина<br>опорная<br>no FOCT<br>19077—80<br>кол. 1 | Discreta<br>penyutas<br>no FOCT<br>19050-80<br>sot. 1 | Ctpsx-<br>konow<br>no FOCT<br>1985-80<br>kon I | Поз. 5<br>Выят по<br>ГОСТ<br>17475—80<br>кол. 1 |
|           |                                  | Ê                 |           |                                  | Ê          | ino mi sy                                    |                                     |     |    |                                  |               | 5            | 1                                                    | Обозначе                                              | нис                                            |                                                 |
| 2100-1712 | CSRPR1212F09-H1                  |                   | 2100-1713 | CSRPL1212F09-H1                  |            | 12×12                                        | 12                                  | 20  |    | 80                               |               | 13           | OSP-0903                                             | SPUN-090304                                           | CS-1916<br>CS-0920                             | BM3-8g×                                         |
| 2100-1714 | CSRPRI616H09-H1                  |                   | 2100-1715 | CSRPL1616H09-H1                  |            |                                              |                                     |     | 19 | -                                | 25            | F            | 1                                                    |                                                       | CS-0930                                        | 1                                               |
| 2100-1716 | CSRPR1616H12-H1                  |                   | 2100-1717 | CSRPL1616H12-H1                  |            | 16×16                                        | 16                                  | 24  |    | 100                              |               | 117          | OSP-1203                                             | SPUN-120308                                           |                                                |                                                 |
| 2100-1718 | CSRPR1616H12-H3                  |                   | 2100-1719 | CSRPL1616H12-H3                  | $\square$  | 1                                            | 1                                   |     |    | 122207                           | 1             |              | OSP-1204                                             | SPUN-120408                                           | 1                                              | BM4-8g×<br>×8.48.05                             |
| 2100-1721 | CSRPR2020K12-H1                  |                   | 2100-1722 | CSRPL2020K12-H1                  |            |                                              |                                     | 1   |    |                                  | 36            | 22           | OSP-1203                                             | SPUN-120308                                           | CS-1216<br>CS-1226<br>CS-1240                  |                                                 |
| 2100-1723 | CSRPR2020K12-H3                  |                   | 2100-1724 | CSRPL2020K12-H3                  | t          | 20×20                                        | 20                                  | 30  | 12 | 125                              |               |              | OSP-1204                                             | SPUN-120408                                           |                                                |                                                 |
| 2100-1725 | CSRPR2525M12-H1                  |                   | 2100-1726 | CSRPL2525M12-H1                  |            | 26-26                                        |                                     | 1.0 |    | 150                              | 1             | -            | OSP-1203                                             | SPUN-120308                                           |                                                |                                                 |
| 2100-1727 | CSRPR2525M12-H3                  |                   | 2100-1728 | CSRPL2525M12-H3                  |            | 125×25                                       | 25                                  | 33  |    |                                  |               |              | OSP-1204                                             | SPUN-120408                                           |                                                |                                                 |
| 2100-1729 | CSRPR2525M15-H3                  |                   | 2100-1731 | CSRPL2525M15-H3                  |            | 1                                            |                                     |     | 15 | 1                                | 40            | 27           | OSP-1504                                             | SPUN-150408                                           | CS-1526<br>CS-1540                             | BM5-8g×<br>×8.48.05                             |
| 2100-1732 | CSRPR3225P12-H1                  |                   | 2100-1733 | CSRPL3225P12-H1                  |            |                                              |                                     |     | 12 |                                  | 36            |              | OSP-1203                                             | SPUN-120308                                           | CS-1216                                        | BM4-8g×<br>×8.48.05                             |
| 2100-1734 | CSRPR3225P12-H3                  |                   | 2100-1735 | CSRPL3225P12-H3                  |            | 32×25                                        |                                     | 1   |    |                                  |               |              | OSP-1204                                             | SPUN-120408                                           | CS-1226<br>CS-1240                             |                                                 |
| 2100-1736 | CSRPR3225P15-H3                  |                   | 2100-1737 | CSRPL3225P15-H3                  |            | 1                                            | 37                                  | 47  |    | 170                              |               | 1            | OSP-1504                                             | SPUN-150408                                           | CS-1526                                        |                                                 |
| 2100-1738 | CSRPR3232P15-H3                  |                   | 2100-1739 | CSRPL3232P15-H3                  |            |                                              | 52                                  | 1.  | 15 | 1.0                              | 40            |              | OSP-1504                                             | SPUN-150408                                           | CS-1540                                        |                                                 |
| 2100-1741 | CSRPR3232P19-H3                  |                   | 2100-1742 | CSRPL3232P19-H3                  |            | 32×32                                        |                                     |     | 19 |                                  |               | 35           | OSP-1904                                             | SPUN-190412                                           | CS-1926<br>CS-1936<br>CS-1948                  | BM5-8g×<br>×8.48.05                             |
| 2100-1743 | CSRPR4040R15-H3                  |                   | 2100-1744 | CSRPL4040R15-H3                  |            | 40~40                                        | 0 40                                | 50  | 15 | 200                              | 40            | 43           | OSP-1504                                             | SPUN-150408                                           | CS-1526<br>CS-1540                             |                                                 |
| 2100-1745 | CSRPR4040R19-H3                  |                   | 2100-1746 | CSRPL4040R19-H3                  |            | -0×40                                        | 40                                  | 50  | 19 | 200                              | 45            |              | OSP-1904                                             | SPUN-190412                                           | CS-1926<br>CS-1936<br>CS-1948                  |                                                 |

Пример условного обозначения резцатипа R сечением h×b = 25×25 мм, длиной l<sub>1</sub> = 150 мм, режущей пластиной SPUN-120308 по ГОСТ 19050-80, правого:

То же, цифровое

Peseu CSRPR2525M12-H1 FOCT 26611-85

Резец 2100-1725 ГОСТ 26611-85

Рисунок 2.8 – Таблиця параметрів різця і приклад умовного позначення

#### Питання для самоконтролю

1. Структура позначення стандартизованого ріжучого інструменту

- 2. Допоміжне технологічне оснащення, його позначення в технологічній документації
- 3. Приклад позначення контрольно-вимірювального інструменту
- 4. Стандартизовані верстатні пристрої. Правила добору.

3 Автоматизація пошуку інформації в довіднику

3.1 Кодування технологічної інформації

Мета розділу –розвити навички формування узагальнених характеристик технологічних об'єктів для визначення коду за Класифікатором ЄСКД 85-1-00

База даних передбачає автоматизацію процедури кодування технологічної інформації, що виконується на етапі оформлення документації - маршрутних та операційних карт.

Процес кодування полягає в пошуку коду класифікаційних характеристик операцій, обладнання, оснащення, різального та вимірювального інструменту по Класифікатору ЕСКД 85-1-00. Вихідними даними є позначення і найменування об'єктів, що використані у розробленому технологічному процесі виготовлення деталей, і зафіксовані у технологічній документації.

Схема алгоритму виконання даної процедури наведена на рисунку 3.1.

Як видно на схемі, процедура складається з п'яти операцій, що характеризуються прямою послідовністю при певному взаємному впливі на етапі конкретизації вихідних даних.

18

Фактично, рішення кожної задачі зводиться у фільтрації великого обсягу однотипної інформації зі звуженням області пошуку.

Для реалізації алгоритму засобами обчислювальної техніки використаний програмний продукт, що входить в інтегрований пакет MS Office Professional, програма керування даними Access. Ця програма дозволяє не тільки ефективно й швидко обробляти величезні обсяги інформації, але й створювати персоніфікований інтерфейс з високим ступенем автоматизації засобами об'єктно-візуального програмування, доступними звичайному користувачеві персонального комп'ютера.

Структура бази даних, що дозволяє автоматизувати процес кодування технологічної інформації, включає наступні об'єкти: таблиці, запити, форми і макроси. Основою інтерфейсу є основна форма (рис. 3.2), яка постійно знаходиться на екрані монітора й забезпечує діалоговий режим введення-виводу інформації, а також макроси, що забезпечують не тільки автоматизацію процесу пошуку потрібної інформації, але й захист від некоректних або несанкціонованих дій користувача. Основна форма забезпечує перехід на будь-який рівень кодування та друк результатів. Вона відкривається автоматично в момент відкриття бази даних і обмежує доступ до інших об'єктів.

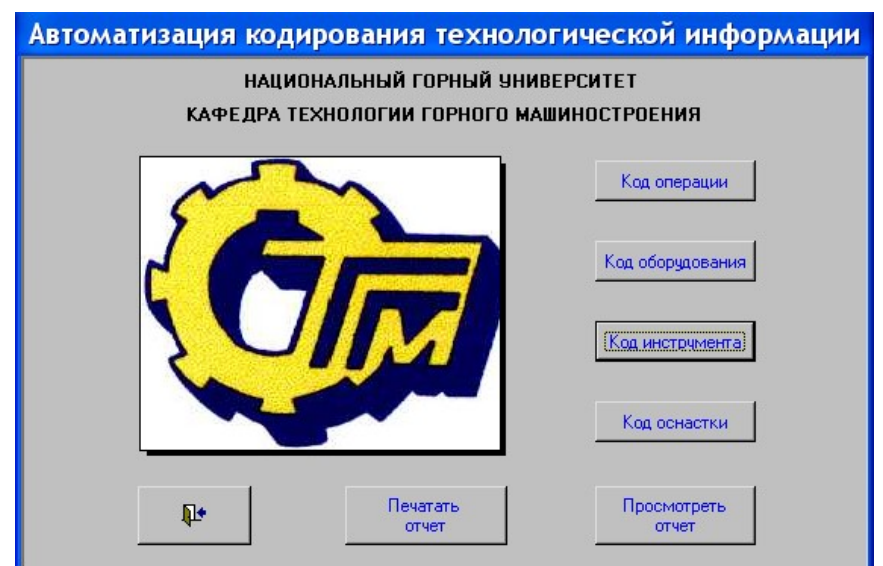

Кожний з чотирьох рівнів кодування оослуговується своєю формою, структура якої залежить від ступеня диференціювання коду. Спільним для всіх форм є наявність поля для введення найменування об'єкта кодування. Обов'язковість заповнення цього поля контролюється макросом. Інформація для фільтрації даних вводиться за допомогою полів зі списками, що виключає помилкове або некоректне введення. Крім того, передбачаються три кнопки, що управляють режимом роботи даного етапу кодування.

Зовнішній вигляд форми для кодування металорізального інструменту представлений на рисунку 3.3. Уявлення про структуру бази даних, склад і взаємозв'язки об'єктів СКБД дає схема, представлена на рисунках 3.4, 3.5. Підсумковий документ (звіт), отриманий при розробці технологічної документації на задану деталь, представлений на рисунку 3.6.

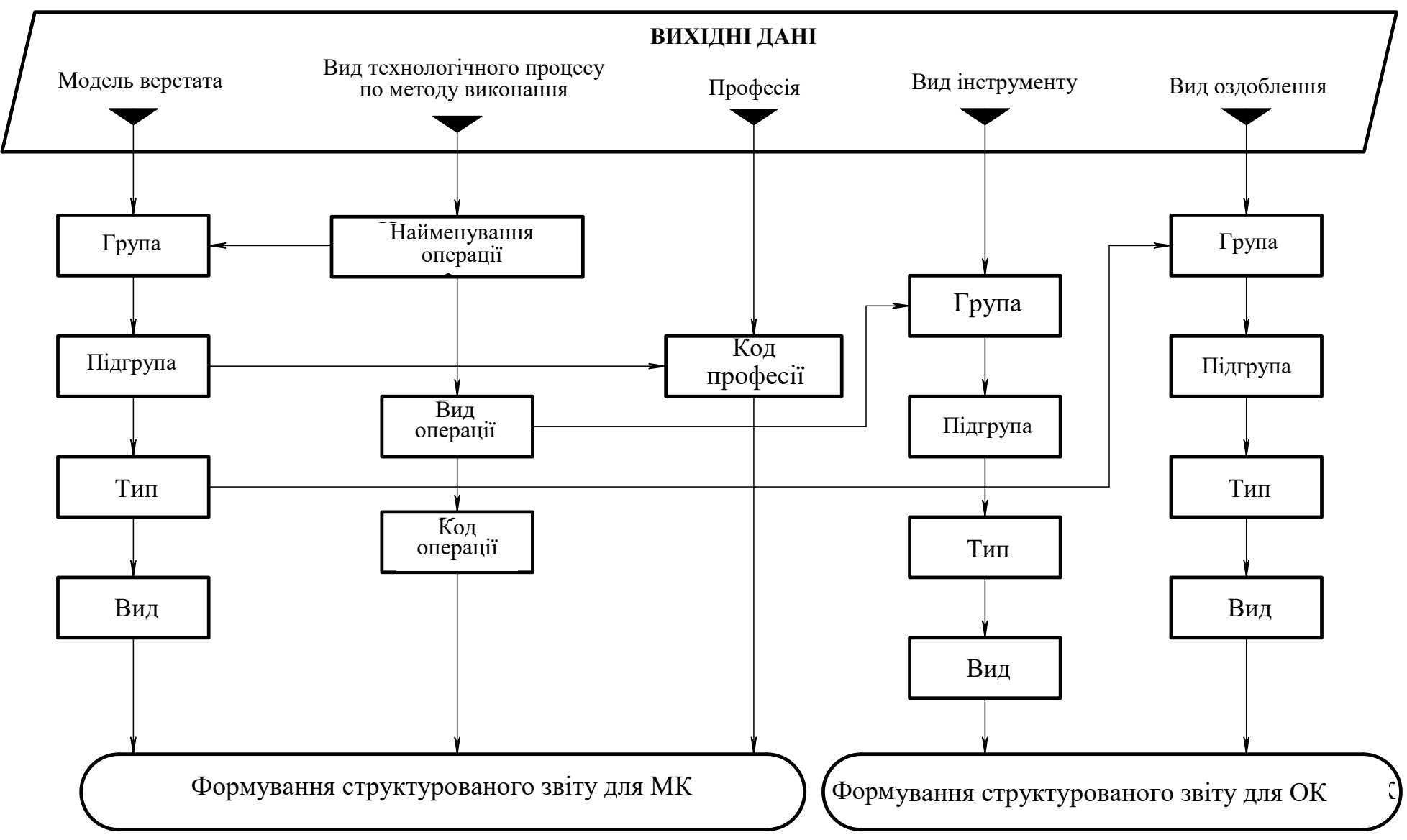

Рисунок 3.1 – Схема алгоритму формування технологічного коду

20

![](_page_20_Figure_0.jpeg)

Рисунок 3.4 - Схема взаємозв'язків об'єктів бази даних при кодуванні інструменту

21

![](_page_21_Figure_0.jpeg)

Рисунок 3.5 – Структурні складові бази даних

| Определение ко,    | да инструмента            |                                        |
|--------------------|---------------------------|----------------------------------------|
| Введите название и | скомого инструмента       | Фреза концевая                         |
| Группа             | Фрезы резьбовые, пр       | офильные, угловые, пазовые, шпоночны 💌 |
| Подгруппа          | Пазовые                   | •                                      |
| Тип                | С цилиндрическим хво      | остовиком                              |
| Вид                | Острозаточенные           | •                                      |
|                    | КОД<br>2822<br>Записать в | 72<br>з отчет Продолжить поиск         |

Рисунок 3.3 – Форма кодування інструменту

| Инстр умент    | Оснастка          | Обор удрванне | Опер ацня   | Код    |
|----------------|-------------------|---------------|-------------|--------|
|                |                   |               | Сверлильная | 4214   |
|                |                   |               | Токарная    | 4112   |
|                |                   |               | Фрезерная   | 4265   |
|                |                   | 1651671       |             | 041163 |
|                |                   | 2A135Φ2       |             | 041215 |
|                |                   | 6520          |             | 041652 |
|                | Втупка переходная |               |             | 291432 |
|                | Патрон цанговый   |               |             | 293271 |
|                | Резцедержатель    |               |             | 291324 |
| Резецпроходной |                   |               |             | 281132 |
| Сверло         |                   |               |             | 282414 |
| Фреза торцевая |                   |               |             | 282163 |

### Кодирование технологической информации

Рисунок 3.6 – Підсумковий звіт про кодування технологічної інформації

Проаналізувати та оцінити достовірність вихідних даних при кодуванні всіх видів технологічного оснащення дозволяє звіт, частина якого представлена на рисунку 3.7

| Модель/Наимен ование | 1B340 <del>D</del> 3                     |
|----------------------|------------------------------------------|
| Группа               | Тонарные                                 |
| Подгруппа            | То нарно-револьверные                    |
| Тип                  | Универсальные                            |
| Вид                  | С вертикальной осью револьверной головки |
| Код                  | 041132                                   |
| Модель/Наименование  | Оправка                                  |
| Группа               | Оправки, центры и наладки к ним          |
| Подгруппа            | Оправки шпиндельные (хвостовые)          |
| Тип                  | Универсальные                            |
| Вид                  | С механизированным приводом              |
|                      |                                          |

Рисунок 3.7 – Звіт про структуру кодування технологічної інформації

### Питання для самоконтролю

- 1. Поняття коду класифікаційної характеристики технологічного об'єкту
- 2. Структурні складові коду різального інструменту
- 3. Структурні складові коду допоміжного оснащення
- 4. Перевірка правильності кодування на основі роздруківки

3.2 Призначення характеристики шліфувального круга для абразивної обробки

Мета розділу – засвоїти методику призначення характеристики шліфувального кругу для забезпечення необхідних характеристик процесу шліфування

Дана база даних дозволяє автоматизувати окрему процедуру технологічного проектування шліфувальної операції. Операція чистового шліфування повинна забезпечити необхідний параметр шорсткості поверхні, задану точність, структуру і якість поверхневого шару. Тому перед призначенням режимів різання вибирають характеристику шліфувального круга, його форму й розміри.

Матеріал абразивного зерна, твердість і в'язка круга залежать від матеріалу, що шліфується, його твердості, а також прийнятої швидкості обертання шліфувального круга. Зернистість круга залежить від необхідних параметрів шорсткості поверхні. Ці дані приведені в трьох таблицях, залежно від виду шліфування.

Розміри круга безпосередньо залежать від технічної характеристики верстата: максимальний діаметр круга, припустиме зношування круга, максимальна ширина круга, діаметр посадкового отвору.

На підставі прийнятих вихідних даних формується запис позначення абразивного круга, призначений для відображення в технологічній документації.

Алгоритм рішення задачі досить простій, оскільки лінійний і не вимагає оптимізації багатьох факторів, крім узгодження розмірів круга по паспорту верстата. Для забезпечення пошуку, сортування і обробки інформації, а також створення комфортних умов використання необхідно створити базу даних під керуванням СКБД. Найбільш доступної й розпов-

сюдженої на вітчизняному ринку програмного забезпечення є СКБД «Access», що входить у професійний комплект MS Office і буде застосована для вирішення поставленого завдання.

База даних формується на основі трьох таблиць, що містять інформацію про обладнання й характеристики інструмента. Структура цих таблиць, а не повний зміст, представлена на рисунках 3.8 - 3.10.

Пошук необхідної інформації здійснюється за допомогою спеціального об'єкта СКБД - запиту, що формується методом об'єктно-візуального програмування по заданих умовах відбору. Залежно від розв'язуваних завдань, у базі передбачено 8 запитів.

| Вид шліфування | V,<br>м/с | Ra <sub>min,</sub><br>мкм | Ra <sub>max,</sub><br>MKM | Матеріал                    | Характеристика<br>круга |
|----------------|-----------|---------------------------|---------------------------|-----------------------------|-------------------------|
| Кругле         | 35        | 3,2                       | 6,3                       | Сталь 30-50HRC              | 15 A50CM2K              |
| Кругле         | 35        | 3,2                       | 6,3                       | Сталь більше.50 HRC         | 15A50CM1K               |
| Кругле         | 35        | 3,2                       | 6,3                       | Корозійно-стійка, жароміцна | 15A50CM1K               |
| Кругле         | 35        | 3,2                       | 6,3                       | Інструментальна сталь       | 15A50CM1K               |
| Кругле         | 35        | 3,2                       | 6,3                       | Титановий сплав             | 63С40С1Б6               |
| Кругле         | 35        | 3,2                       | 6,3                       | Чавун                       | 54C50CM1K               |
| Кругле         | 35        | 3,2                       | 6,3                       | Бронза                      | 54C50CM1K               |
|                |           |                           |                           | •••                         |                         |
| Безцентрове    | 35        | 3,2                       | 6,3                       | Сталь до 30HRC              | 24A50CT1K               |
| Безцентрове    | 35        | 3,2                       | 6,3                       | Сталь 30-50HRC              | 24A50CT2K               |
| Безцентрове    | 35        | 3,2                       | 6,3                       | Сталь більше.50 HRC         | 24A50CM2K               |
| Безцентрове    | 35        | 3,2                       | 6,3                       | Корозійно-стійка, жароміцна | 14A50CM2K               |
| Безцентрове    | 35        | 3,2                       | 6,3                       | Інструментальна сталь       | 14A50CM2K               |
| Безцентрове    | 35        | 3,2                       | 6,3                       | Титановий сплав             | 24A40CM2K               |
| Безцентрове    | 35        | 3,2                       | 6,3                       | Чавун                       | 54C50C1K                |
| Безцентрове    | 35        | 3,2                       | 6,3                       | Бронза                      | 54C50C1K                |
|                | •••       |                           |                           | •••                         | •••                     |
| Пласке         | 50        | 0,8                       | 1,6                       | Сталь до 30HRC              | 14А25СМ2Б               |
| Пласке         | 50        | 0,8                       | 1,6                       | Сталь 30-50HRC              | 14А25СМ1Б               |
| Пласке         | 50        | 0,8                       | 1,6                       | Сталь більше.50 HRC         | 14А25М3Б                |
| Пласке         | 50        | 0,8                       | 1,6                       | Корозійно-стійка, жароміцна | 14А25М3Б                |
| Пласке         | 50        | 0,8                       | 1,6                       | Інструментальна сталь       | 14А25М3Б                |
| Пласке         | 50        | 0,8                       | 1,6                       | Титановий сплав             | 63С25С2Б                |
| Пласке         | 50        | 0,8                       | 1,6                       | Чавун                       | 54С25С1Б                |

| π σ 21      | 37       | • 1          |                  |
|-------------|----------|--------------|------------------|
| Таолиця 3.1 | «Характе | ристика шліф | увального круга» |

Рисунок 3.8 – Структура таблиці «Характеристика шліфувального круга»

| Тип | Зовнішній | Ширина | Внутрішній | Тип | Зовнішній | Ширина | Внутрішній |
|-----|-----------|--------|------------|-----|-----------|--------|------------|
| ПП  | 250       | 20     | 76         | ПП  | 450       | 40     | 127        |
| ПП  | 250       | 25     | 76         | ПП  | 450       | 50     | 127        |
| ПП  | 250       | 32     | 76         | ПП  | 450       | 63     | 127        |
| ПП  | 250       | 40     | 76         |     | •••       |        |            |
| ПП  | 250       | 50     | 76         | ПП  | 750       | 25     | 305        |
| ПП  | 250       | 63     | 76         | ПП  | 750       | 40     | 305        |
|     | •••       |        |            | ПП  | 750       | 50     | 305        |
| ПП  | 450       | 40     | 203        | ПП  | 750       | 63     | 305        |
| ПП  | 450       | 50     | 203        | ПП  | 750       | 75     | 305        |
| ПП  | 450       | 32     | 203        | ПП  | 750       | 80     | 305        |
| ПП  | 450       | 63     | 203        | ПП  | 750       | 100    | 305        |

Таблиця 3.2 «Шліфувальні круги»

Рисунок 3.9 – Структура таблиці «Шліфувальні круги»

|                | 10     | 1           |           |        |            |        |
|----------------|--------|-------------|-----------|--------|------------|--------|
| Вид шліфування | Модель | Круг        | Зовнішній | Ширина | Внутрішній | V, м/с |
| Кругле         | 3М153У | 500x63x203  | 500       | 63     | 203        | 50     |
| Кругле         | 3M193  | 750x100x305 | 750       | 100    | 305        | 50     |
| Кругле         | 3У153  | 600x80x305  | 600       | 80     | 305        | 35     |
| Кругле         | 3M153A | 500x50x203  | 500       | 50     | 203        | 35     |
| Кругле         | 3M162B | 750x80x305  | 750       | 80     | 305        | 50     |
| Безцентрове    | 3E184A | 500x250x305 | 500       | 250    | 305        | 50     |
| Безцентрове    | 3E183A | 400x160x203 | 400       | 160    | 203        | 50     |
| Безцентрове    | 3M185  | 600x200x305 | 600       | 320    | 305        | 35     |
| Безцентрове    | 3E183A | 400x160x203 | 400       | 160    | 203        | 35     |
| Безцентрове    | 3E184A | 500x250x305 | 500       | 250    | 305        | 35     |
| Пласке         | 3E710A | 200x32x76   | 200       | 32     | 76         | 35     |
| Пласке         | 3E711B | 250x40x76   | 250       | 40     | 76         | 35     |
| Пласке         | 3Д725  | 500x100x305 | 500       | 100    | 305        | 35     |
| Пласке         | 3Л722В | 450x80x203  | 450       | 80     | 203        | 35     |
| Пласке         | 3П722  | 450x80x203  | 450       | 80     | 203        | 35     |

Таблица 3.3 «Шліфувальні верстати»

Рисунок 3.10 - Структура таблиці «Шліфувальні верстати»

Комфортні умови для введення даних для запиту та одержання результатів, а також управління базою даних, створюються елементами керування, розміщеними у формі, що відкривається одночасно з відкриттям бази даних і є фактично її інтерфейсом. Зовнішній вигляд форми й зв'язки елементів керування з іншими об'єктами бази даних представлені на рисунку 3.11.

![](_page_26_Figure_0.jpeg)

Рисунок 3.11 – Основна форма бази даних

Хоча в основній формі і формується запис характеристики та геометрії шліфувального кругу, що відповідає паспортним даним вибраного верстата, для її збереження передбачена кнопка «Записати дані в звіт». Записати можна будь-яку кількість варіантів, а потім їх роздрукувати. Якщо користувач змінює хоч одне з взаємопов'язаних вихідних даних, СКБД автоматично обнулює відповідні дані, які підлягають оновленню. Якщо оновлення не відбулося, кінцевий результат не буде досягнуто і це зупинить процес отримання недостовірної інформації. Зовнішній вигляд звіту про призначенні характеристик та геометрії шліфувального кругу представлений на рисунку 3.12.

| Верстат | Круг | D   |   | b d Характеристика Позначения Н Т, |   |     |           |              |  |
|---------|------|-----|---|------------------------------------|---|-----|-----------|--------------|--|
|         | ПП   |     | x |                                    | x |     |           | FOCT 2424-82 |  |
| 3Д725   | пп   | 500 | x | 63                                 | x | 305 | 14A16CM1K | ГОСТ 2424-82 |  |

Рисунок 3.12 – Форма звіту

### Питання для самоконтролю

- 1. Фактори, що впливають на характеристику шліфувального круга
- 2. Вплив технічної характеристики верстата на параметри шліфувального круга
- 3. Стандартне позначення шліфувального круга
- 4. Аналіз оптимальності вибору шліфувального круга на основі роздруківки

4 Розрахунок режимів різання

4.1 Призначення режимів різання при токарній обробці

Мета розділу – засвоїти методику розрахунку режимів різання при точінні та набути навичок оптимізації режимів різання з використанням реляційної бази даних

Оскільки пропонована база даних повинна забезпечувати призначення режимів різання на різні види точіння сучасними інструментальними матеріалами, в основу розрахунку покладена методика, запропонована в довіднику «Прогрессивные режущие инструменты и режимы резания» під загальною редакцією Баранчикова В.И. на с. 235-242.

Послідовність розрахунку режимів різання така:

1. По таблицях 26-28 (с.237-238) визначається табличне (матричне) значення подачі на оберт деталі (S<sub>OT</sub>) у залежності від виду обробки: чорнове точіння, чорнове розточування, чистове точіння, відрізка й прорізання канавок.

2. Табличне значення подачі уточнюється з використанням поправочних коефіцієнтів з табл. 30 (с.239) по формулі:

$$S_{O} = S_{OT} \cdot K_{S} = S_{OT} \cdot K_{S\Pi} \cdot K_{SH} \cdot K_{S\varphi} \cdot K_{S3} \cdot K_{Sm} \cdot K_{SM}, \qquad (4.1)$$

де SOT – матричне значення подачі;

К<sub>Sп</sub> - коефіцієнт, що враховує стан оброблюваної поверхні;

К<sub>Sи</sub> - коефіцієнт, що враховує матеріал інструмента;

К<sub>Sф</sub> - коефіцієнт, що враховує форму оброблюваної поверхні;

К<sub>S3</sub> - коефіцієнт, що враховує вплив загартування;

К<sub>Sж</sub> - коефіцієнт, що враховує жорсткість технологічної системи;

К<sub>Sм</sub> - коефіцієнт, що враховує оброблюваність матеріалу (К<sub>Sм</sub>=1,07).

3. Розраховане значення подачі уточнюється по паспорту верстата. Призначається найближче менше значення з ряду подач привода верстата.

4. Визначається табличне значення швидкості різання (V<sub>T</sub>) залежно від уточненого значення подачі і глибини різання (табл. 36 стор. 243).

5. Табличне значення швидкості різання уточнюється залежно від умов, що змінюються, обробки (табл. 37) по формулі:

$$V = V_{T} \cdot K_{V} = V_{T} \cdot K_{VM} \cdot K_{VM} \cdot K_{V\phi} \cdot K_{VM} \cdot K_{Vm} \cdot K_{V\pi} \cdot K_{V0}, \qquad (4.2)$$

де К<sub>V</sub> - коефіцієнт, що враховує оброблюваність матеріалу заготівки (табл. 1);

Кум - коефіцієнт, що враховує властивості матеріалу інструмента;

К<sub>Vф</sub> - коефіцієнт, що враховує вплив кута різця в плані;

Кум - коефіцієнт, що враховує вид обробки;

Куж - коефіцієнт, що враховує жорсткість технологічної системи;

Куп - коефіцієнт, що враховує стан оброблюваної поверхні;

К<sub>Vo</sub> - коефіцієнт, що враховує вплив ЗОР;

6. Розраховується частота обертання шпинделя верстата (n), що забезпечує необхідну швидкість різання:

$$n = \frac{1000 \cdot V}{\pi \cdot D}, \qquad (4.3)$$

де V - рекомендована швидкість різання, що визначена по формулі 4.2, м/хв;

D – максимальний діаметр заготівки, що контактує з різцем, мм.

7. Розрахункове значення n порівнюється з паспортними даними верстата. Для подальших розрахунків приймається найближче значення частот обертання шпинделя. Допускається збільшене значення частоти обертання, якщо воно не перевищує 5% від розрахункового.

8. Кінцева мета розрахунку - визначення машинного часу за формулою:

$$T_{o} = \frac{L_{px}}{n_{cT} \cdot S_{cT}} \cdot i = \frac{l + l_{l} + l_{2}}{n_{cT} \cdot S_{cT}}, \qquad (4.4)$$

де l - довжина обробки, мм;

11- врізання, мм;

l<sub>2</sub>- перебіг, мм;

і - кількість проходів.

Призначені режими різання не будуть реальними, якщо не враховувати конкретну марку матеріалу заготовки, його твердість, а також модель верстата. На підставі цього, а також послідовності розрахунку режимів різання складена схема автоматизованого розрахунку, що відбиває взаємозв'язки вихідних даних і зазначених розрахункових процедур. Вона представлена на рисунку 4.1.

З алгоритму рішення задачі треба, що для забезпечення пошуку, сортування й обробки інформації, а також для створення комфортних умов проектування необхідно використати систему керування базами даних (СКБД). Найбільш доступною й розповсюдженою на вітчизняному ринку програмного забезпечення є СКБД «Access», що входить у професійний комплект MS Office і буде застосована для рішення поставленого задачі.

База даних формується на основі п'ятнадцяти окремих таблиць, що містять інформацію про обладнання, фізичні та механічні характеристики матеріалів, матричних значень подачі й швидкості різання при точінні. Ще вісім таблиць призначені для зберігання інформації, виводу результатів розрахунків і поправочних коефіцієнтів, що враховують технологічні умови обробки.

Пошук необхідної інформації здійснюється за допомогою спеціального об'єкта СКБД - запиту, що формується методом об'єктно-візуального програмування по заданих умовах відбору. Залежно від розв'язуваних завдань, у базі передбачено 28 запитів.

Комфортні умови для введення даних для запиту й одержання результатів, а також управління базою даних, створюються елементами керування, які розміщуються у п'ятнадцятьох формах. Основна форма відкривається одночасно з відкриттям бази даних і постійно присутня на екрані монітора. Загальний її вигляд ілюструє рисунок 4.2. На її базі будується інтерфейс СКБД. Насправді на екрані постійно відображена тільки верхня частина форми з вихідними даними, сталими для конкретної технологічної операції – моделлю верстата та маркою матеріалу заготовки. Вона виділена рамкою «Вихідні дані».

Нижче розташована зона, в якій розміщені елементи управління для введенні змінних даних, що характеризують технологічний перехід. Ці дані визначають метод точіння, який задається активізацією відповідної кнопки («Подовжнє точіння», «Розточування» та інші), задають поправочні коефіцієнти на змінні умови обробки (матеріал різця, головний кут в плані різця, стан поверхні заготовки, наявність охолодження), а також геометричну інформацію, яка визначає режими різання та машинний час на виконання переходу.

![](_page_29_Figure_0.jpeg)

Рисунок 4.1 - Схема алгоритму призначення режимів різання при точінні

| начение режимов резания токарн                                                   | юй обработки                                                                                                    |
|----------------------------------------------------------------------------------|----------------------------------------------------------------------------------------------------|
| 3 <b></b>                                                                        | ИСХОДНЫЕ ДАННЫЕ                                                                                                    |
| ОБОРУДОВАНИЕ: Тип:                                                               | 💌 Модель:                                                                                                    |
| ОБРАБАТЫВАЕМЫЙ МАТЕРИАЛ                                                          | I: Вид 🔽 Марка 💽 💌                                                                                                    |
|                                                                                  | Данный материал отнесен к группе                                                                                                    |
| Вид точения                                                                      | ХАРАКТЕРИСТИКА ТЕХНОЛОГИЧЕСКОГО ПЕРЕХОДА<br>Материал резца Главный угол в плане, град 🔽                                                      |
| Продольное точение                                                               | Характеристика поверхности заготовки Применение СОЖ                                                                                          |
| Растачивание<br>Точение канавки, отрезка                                         | С Скоркой или прерывистая поверхность С Обработка без охлаждения                                                                             |
| Точение торцевой канавки<br>Фасонное точение                                     | диаметр поверхности, определяющии скорость резания, мм<br>Глубина резания (ширина канавочного резца), мм<br>Длина рабочего хода суппорта, мм |
| Назначение подачи                                                                | Определение скорости резания Определение                                                                                                    |
| Расчетная подача, мм/об<br>Паспортное значение, мм/об<br>Минутная подача, мм/мин | Расчетная скорость, м/мин Вращение шпинделя, об/мин Мин                                                                                      |
| Печатать отчет                                                                   | Обновление Записать в отчет                                                                                                    |
|                                                                                  |                                                                                                    |

Рисунок 4.2 – Основна форма бази даних

Заповнювати цю зону треба в логічній послідовності без пропусків і, бажано без зворотного руху (в деяких випадках не передбачене блокування некоректних дій користувача і тому подальші кроки розрахунку будуть неможливі через відсутність необхідних даних). Якщо з'явиться вікно «Ошибка в выполнении макрокоманды» необхідно натиснути кнопку «Прервать», а в основній формі в другій частині повторно і коректно ввести дані після натискання кнопки «Переопределить».

Якщо дані введені коректно, то після заповнення поля «Длина рабочего хода суппорта» і натискання клавіші «Enter» на клавіатурі стане доступною кнопка «Назначение подачи», як по-казано на рисунку 4.3.

Після натискання цієї кнопки відкривається дві форми. Вони накладаються на основну і та приймає вигляд як на рисунку 4.4.

Середня частини форми несе довідкову інформацію про поправочні коефіцієнти. При цьому, деякі поля будуть неактивні, якщо метод обробки не передбачає відповідного коефіцієнту. Так, на рисунку 4.4 не передбачене фасонне точіння.

Основне призначення цієї форми: після введення додаткових даних, що залежать від виду точіння, вибір якого здійснюється за допомогою чотирьох вкладок, визначити рекомендовану подачу, уточнити її з поправочними коефіцієнтами та погодити з паспортними даними вибраного верстата. Результати всіх цих етапів відображаються в правій частині форми. Якщо користувача влаштовують отримані результати, він погоджується натисканням кнопки «Назначить». При цьому знову з'являється форма, що на рисунку 4.3, але кнопка «Назначение скорости резания» вже доступна.

В противному випадку користувач натискає кнопку «Переопределить» і змінює дані на відповідній вкладці. Якщо ці можливості вичерпані і результат незадовільний, необхідно призначити будь-який варіант натисканням кнопки «Назначить» і перевизначити вихідні параметри технологічного переходу.

| Після натискання кнопки «Определение скорости резания» форма має вигляд як на рис. 4 | 4.5 | 5. |
|--------------------------------------------------------------------------------------|-----|----|
|--------------------------------------------------------------------------------------|-----|----|

|                          | ИСХОДНЫЕ ДАННЫЕ                                                                       |                                                   |
|--------------------------|---------------------------------------------------------------------------------------|---------------------------------------------------|
| ОБОРУДОВАНИЕ: Тип: Ток   | арные с ЧПУ 💽 Модель:  18                                                             | 3340中30 🔽                                         |
| ОБРАБАТЫВАЕМЫЙ МАТЕРИА   | Л: Вид Конструкционная легированная сталь 💌                                           | Марка 20ХНР 💌                                     |
|                          | Данный материал отнесен к группе 6                                                    |                                                   |
|                          | ХАРАКТЕРИСТИКА ТЕХНОЛОГИЧЕСКОГО ПЕРЕХОДА                                              |                                                   |
| Вид точения              | Материал розна ТБК10 у Гларичий игод р                                                |                                                   |
| Продольное точение       |                                                                                       | плане, град Т чэ                                  |
| Поперечное точение       | Характеристика поверхности заготовки Прим                                             | енение СОЖ                                        |
| Растачивание             | <ul> <li>Без корки</li> <li>Скоркой или прерывиства поверуность</li> <li>О</li> </ul> | бработка с охлаждением<br>бработка без охлаждения |
| Точение канавки, отрезка |                                                                                       |                                                   |
| Точение торцевой канавки | Диаметр поверхности, определяющий скорость резания, мм                                | 125,00                                            |
| Фасонное точение         | Глубина резания (ширина канавочного резца), мм 5                                      | Переопределить                                    |
|                          | Длина рабочего хода суппорта, мм 68                                                   |                                                   |
|                          |                                                                                       |                                                   |
|                          | Определение окорости резания                                                          | Определение<br>машинного времени                  |
| Расчетная подача, мм/об  | Расчетная скорость, м/мин                                                             |                                                   |
| Минутная подача, мм/мин  | Вращение шпинделя, об/мин                                                             | мин                                               |
|                          |                                                                                       |                                                   |
|                          |                                                                                       |                                                   |

### Рисунок 4.3 – Основна форма після заповнення даних про перехід

| ИСХОДНЫЕ ДАННЫЕ                                                                                                    |                                                                                                    |
|----------------------------------------------------------------------------------------------------|----------------------------------------------------------------------------------------------------|
| ОБОРУДОВАНИЕ: Тип: Токарные с ЧПУ 💽 Модель:                                                                                                    | 18340中30 🔽                                                                                            |
| ОБРАБАТЫВАЕМЫЙ МАТЕРИАЛ: Вид Конструкционная легированная сталь                                                                                                    | Марка 20ХНР 💽                                                                                         |
| Данный материал отнесен к группе 6                                                                                                    |                                                                                                    |
|                                                                                                    |                                                                                                    |
| КОЭФФИЦИЕНТЫ, УЧИТЫВАЮЩИЕ УСЛОВИЯ ОБРАБОТКИ                                                                                                    | S                                                                                                    |
| Состояние поверхности Кар — 0.80 — Инстриментальный материал Каи — 1.00 — — Фе                                                                                                    | асонное точение                                                                                       |
|                                                                                                    | Наружное Кзф 1.00                                                                                     |
| Жесткость детали, Кsж 0.95 Обрабатываемость материала, Кsм 1,07 С                                                                                                    | Внутреннее                                                                                            |
|                                                                                                    |                                                                                                    |
|                                                                                                    |                                                                                                    |
|                                                                                                    |                                                                                                    |
| ОПРЕДЕЛЕНИЕ РЕКОМЕНДУЕМОЙ ПОДАЧИ                                                                                                    |                                                                                                    |
| ОПРЕДЕЛЕНИЕ РЕКОМЕНДУЕМОЙ ПОДАЧИ<br>Черновое точение Черновое растачивание Чистовая обработка Отрезка и прорезка канавок                                                                   | Sт= 0,45 мм/об                                                                                        |
| ОПРЕДЕЛЕНИЕ РЕКОМЕНДУЕМОЙ ПОДАЧИ<br>Черновое точение Черновое растачивание Чистовая обработка. Отрезка и прорезка канавок                                                                  | Sт= 0,45 мм/об<br>So=St x Ks= 0,37 мм/об                                                              |
| ОПРЕДЕЛЕНИЕ РЕКОМЕНДУЕМОЙ ПОДАЧИ<br>Черновое точение Черновое растачивание Чистовая обработка Отрезка и прорезка канавок<br>Сечение державки резца 25x25 💌                                 | ST= 0,45 мм/об<br>So=ST x Ks= 0,37 мм/об<br>Паспортное значение: <b>016</b>                           |
| ОПРЕДЕЛЕНИЕ РЕКОМЕНДУЕМОЙ ПОДАЧИ<br>Черновое точение Черновое растачивание Чистовая обработка Отрезка и прорезка канавок<br>Сечение державки резца                                         | St= 0,45 мм/об<br>So=St x Ks= 0,37 мм/об<br>Паспортное значение: 00<br>Назначить                      |
| ОПРЕДЕЛЕНИЕ РЕКОМЕНДУЕМОЙ ПОДАЧИ<br>Черновое точение Черновое растачивание Чистовая обработка Отрезка и прорезка канавок<br>Сечение державки резца 25х25<br>Диаметр обработки, мм 125,00   | ST= 0,45 мм/об<br>So=ST x Ks= 0,37 мм/об<br>Паспортное значение: 006<br>Назначить                     |
| ОПРЕДЕЛЕНИЕ РЕКОМЕНДУЕМОЙ ПОДАЧИ<br>Черновое точение Черновое растачивание Чистовая обработка Отрезка и прорезка канавок<br>Сечение державки резца 25х25 С<br>Диаметр обработки, мм 125,00 | ST= 0,45 мм/об<br>So=ST x Ks= 0,37 мм/об<br>Паспортное значение: 0,6<br>Назначить<br>Переопределять 1 |

### Рисунок 4.4 – Вигляд форми на призначення подач

![](_page_32_Figure_0.jpeg)

Рисунок 4.5 - Вигляд форми на призначення швидкості різання

Після введення твердості матеріалу в полі зі списком, а для деяких видів точіння в полі вводиться додатковий геометричний параметр, з'являється інформація про поправочні коефіцієнти, рекомендовану швидкість різання, розрахункову та паспортну частоту обертання шпинделя після потрапляння маркера в відповідне поле або кількаразове натискання клавіші «Enter». Після натискання кнопки «Назначить» на екрані знову відображується основна форма з активною кнопкою «Определение машинного времени», а також кнопками, що дозволяють зберегти структуровану інформацію про призначення режиму різання і роздрукувати звіт про результати. Загальний вигляд звіту представлений на рисунку 4.6.

| Характеристика технологических переходов : таблица |                          |        |                         |         |        |       |          |           |           |           |
|----------------------------------------------------|--------------------------|--------|-------------------------|---------|--------|-------|----------|-----------|-----------|-----------|
| Модель станка                                      | Вид точения              | Резец  | Охлаждение              | Lpx, мм | D, MM  | t, mm | S, мм/об | S, мм/мин | n, об/мин | Тмаш, мин |
| 1B340Φ30                                           | Продольное точение       | T5K10  | Обработка с охлаждением | 68,00   | 125,00 | 5,00  | 0,4      | 65,9      | 180       | 1,03      |
| 1B340Φ30                                           | Поперечное точение       | T5K10  | Обработка с охлаждением | 66,00   | 130,00 | 3,00  | 0,5      | 83,4      | 180       | 0,79      |
| 1B340Φ30                                           | Точение канавки, отрезка | T15K6  | Обработка с охлаждением | 7,00    | 125,00 | 6,00  | 0,2      | 27,4      | 180       | 0,26      |
| 1B340Φ30                                           | Фасонное точение         | TT7K12 | Обработка с охлаждением | 5,00    | 125,00 | 9,00  | 0,1      | 12,4      | 90        | 0,40      |

#### Рисунок 4.6 – Загальний вигляд звіту про результати проектування

Кнопка «Обновление» обнулює всі поля основної форми, готуючи тим самим наступний етап проектування.

Для автоматизації роботи СКБД і запобігання помилкових дій застосовуються один з об'єктів СКБД - макроси. У даній базі використовується 40 макросів, що створюють умови для багаторазового повторення проектних операцій, реєстрації результатів і виводу їх на друк.

Кількість макросів залежить від ступеня деталізації контрольних функцій при виконанні проектування. Так макрос, що контролює значення якогось поля, може складатися із одної макрокоманди, якщо потрібно тільки сповістити користувача про помилку через вікно повідомлення. Більш раціонально не давати можливості допустити чергову помилку, автоматично виправивши попередню і, можливо, виконати інші дії.

Друга група макросів виконує функції диспетчеризації завдяки можливості виконувати окремі макрокоманди при наявності заздалегідь визначеної умови. Наприклад макрос «Ограничение глубины резания» видає однакове повідомлення при виконанні 14-и умов.

Таким чином, завдяки можливості змінювати та доповнювати функції макросів без шкоди для основного процесу, створюються бази даних з досить високим рівнем автоматизації під особисті потреби.

### Питання для самоконтролю

- 1. Визначити групу матеріалу за його маркою
- 2. Навести перелік видів токарної обробки
- 3. Як здійснюється контроль вхідних даних?
- 4. Послідовність дій для корегування вихідних даних або результатів розрахунків

4..2 Призначення режимів різання при фрезеруванні кінцевими фрезами

Мета розділу — засвоїти методику розрахунку режимів різання при фрезеруванні кінцевими фрезами та добирати ріжучий та допоміжний інструмент на операцію використовуючи базу даних

Пропонована база даних дозволяє автоматизувати деякі взаємозалежні проектні процедури, що виконуються в процесі детальної розробки операцій по обробці поверхонь кінцевими фрезами на верстатах із ЧПК. А саме:

- введення вихідних даних зі списків, що містять тільки відфільтровані дані. Це дозволяє уникнути дублювання даних для різних етапів проектування, а головне, можливих помилок і протиріч. Крім того, гарантує вірогідність взаємозалежних параметрів. Наприклад, вид верстата-модель верстат-вид СЧПК,-приєднувальні розміри шпинделя;

- вибір основних параметрів різального інструменту, що відповідають нормативнотехнічній документації;

- підтвердити або відкоригувати автоматично розраховані по прийнятим вихідним даним режими різання;

- зберегти й, при необхідності, роздрукувати результати технологічного проектування заданої операції.

Галузь застосування – навчальний процес в ДВНЗ. Виходячи із цього, накладаються наступні обмеження:

- обладнання - вертикальні й горизонтальні фрезерні й свердлильно-фрезерно-розточувальні верстати з ЧПК;

- оброблювані матеріали - якісні конструкційні й леговані сталі;

- оброблювані поверхні - пази, уступи, фасонні й пласкі шириною до 50 мм;

- інструмент - кінцеві фрези зі швидкорізальної сталі і твердого сплаву із циліндричним і конічним хвостовиком;

- номенклатура ріжучого й допоміжного інструмента обмежується стандартом підприємства;

- призначення режимів різання виконується за методикою, що наведена в довіднику «Прогресивні різальні інструмент і режими різання металів»:Під ред. В.И. Баранчикова. - М.: Машинобудування, 1990. - 399 с. Методика проектування передбачає наступні етапи:

- залежно від геометричних характеристик оброблюваної поверхні, призначити обладнання, різальний інструмент, а за потреби – допоміжний;

- для прийнятих умов обробки розрахувати режими різання, погодити їх з технічними можливостями обладнання й визначити витрати машинного часу;

- виконати оптимізацію режимів по витратах машинного часу і обмежувальній номенклатурі інструмента, що діє на підприємстві.

Послідовність розрахунку режимів різання наступна:

1. По таблиці 107 с.298 задається IV типова схема закріплення фрез і умов обробки. Виходячи із цього, по таблиці 109 призначаються поправочні коефіцієнти на швидкість різання й подачу (K<sub>V</sub> =0,7 i K<sub>S</sub> =0,6).

2. По таблиці 111 с.303 визначається табличне (матричне) значення подачі на зуб фрези (SzT) залежно від групи оброблюваного матеріалу, діаметра фрези та глибини фрезерування.

3. Табличне значення подачі уточнюється залежно від ступеня жорсткості технологічної схеми та змінних умов обробки по формулі:

$$S_{Z} = S_{Z_{T}} \cdot K_{S_{Z}} = S_{Z_{T}} \cdot K_{S_{ZC}} \cdot K_{S_{ZH}} \cdot K_{S_{ZT}} \cdot K_{S_{Z}\varphi}, \qquad (4.5)$$

де S<sub>Zт</sub>- матричне значення подачі, визначене в п.2, мм/зуб;

K<sub>SZC</sub> - коефіцієнт, що враховує технологічні умови обробки (по таблиці 108 с.299-301 установлюється шифр типової схеми обробки, потім по таблиці 109 - коефіцієнт K<sub>SZC</sub>);

К<sub>SZи</sub> - коефіцієнт, що враховує матеріал фрези (табл.114 с.305);

К<sub>SZR</sub> - коефіцієнт, що враховує шорсткість обробленої поверхні (табл.114 с.305);

К<sub>SZФ</sub> - коефіцієнт, що враховує вид оброблюваної поверхні (табл.114.

4. Визначається табличне значення швидкості різання (V<sub>T</sub>) залежно від діаметра фрези, глибини, ширини фрезерування і уточненого значення подачі (S<sub>Z</sub>). Використовуються таблиці 125-128, 130-135 - залежно від групи оброблюваного матеріалу (таблиця 1 с.13-31).

5. Табличне значення швидкості різання уточнюється залежно від ступеня жорсткості технологічної схеми й змінних умов обробки по формулі:

$$V = V_T \cdot K_V = V_T \cdot K_{Vc} \cdot K_{V_M} \cdot K_{V_H} \cdot K_{V_\Pi} \cdot K_{Vo} \cdot K_{V\phi} \cdot K_{V_B}, \qquad (4.6)$$

де V<sub>T</sub> - значення швидкості різання, визначене в п.4, м/хв;

- К<sub>vc</sub> коефіцієнт, що враховує технологічні умови обробки (по таблиці 108 с.299-301 встановлюється шифр типової схеми обробки, потім по таблиці 109 - коефіцієнт К<sub>vc</sub>);
- К<sub>Vм</sub> коефіцієнт, що враховує марку оброблюваного матеріалу;
- Кум коефіцієнт, що враховує матеріал інструмента;

Куп - коефіцієнт, що враховує стан оброблюваної поверхні;

К<sub>Vo</sub> - коефіцієнт, що враховує умови обробки;

 $K_{V\varphi}$  - коефіцієнт, що враховує форму оброблюваної поверхні;

К<sub>Vв</sub> - коефіцієнт, що враховує відношення фактичної ширини фрезерування до нормативного;

Значення поправочних коефіцієнтів, залежно від умов оброблюваності матеріалу заготівки, встановлюються по таблицях 129 або 136.

6. Розраховується частота обертання фрези (n), що забезпечує необхідну швидкість різання:

$$\mathbf{n} = \frac{1000 \cdot \mathbf{V}}{\boldsymbol{\pi} \cdot \mathbf{D}_{\phi}},\tag{4.7}$$

де V - рекомендована швидкість різання, визначена по формулі 4.6, м/хв;

D<sub>ф</sub> - діаметр фрези, мм.

7. Розрахункове значення n порівнюється з паспортними даними верстата. Для подальших розрахунків приймається найближче менше значення з ряду частот обертання шпинделя. Допускається збільшене значення частоти обертання, якщо воно не перевищує 5% від розрахункового.

8. Хвилинна подача заготівки розраховується по формулі:

$$\mathbf{S}_{\mathrm{M}} = \mathbf{S}_{\mathrm{Z}} \cdot \mathbf{Z} \cdot \mathbf{n} \,, \tag{4.8}$$

де z - число зубів фрези.

Приймається значення, що відповідає технічній характеристиці верстата.

На підставі наведеної вище методики проектування й послідовності розрахунку режимів різання складена схема автоматизованого розрахунку, що відбиває взаємозв'язки вихідних даних і зазначених розрахункових процедур, вона представлена на рисунку 4.7.

Пошук необхідної інформації здійснюється за допомогою спеціального об'єкта СКБД запиту, що формується методом об'єктно-візуального програмування по заданих умовах відбору. Залежно від розв'язуваних завдань, у базі передбачено 18 запитів.

Комфортні умови для введення даних для запиту й одержання результатів, а також управління базою даних, створюються елементами керування, розміщеними у формі, що відкривається одночасно з відкриттям бази даних і є фактично її інтерфейсом.

У верхній частини форми вводяться вихідні дані, що характеризують оброблювану поверхню й умови обробки. Вони постійно знаходяться перед очима користувача, що необхідно для оперативної зміни параметрів при оптимізації.

У формі передбачені три вкладки, відповідно до етапів роботи, що дозволяють приховувати частину непотрібних у певний момент елементів керування.

Для автоматизації роботи СКБД і запобігання помилкових дій застосовуються один з найефективніших засобів СКБД - макроси. У даній базі використовується 13 макросів, що створюють умови для багаторазового повторення проектних операцій, реєстрації результатів і виводу їх на друк.

Звіт про результати проектування створюється ще одним об'єктом СКБД і дозволяє знайти оптимальний варіант режимів різання й технологічного оснащення операції.

![](_page_36_Figure_0.jpeg)

Рисунок 4.7 – Схема розрахунку режимів різання

37

База даних активізується в момент відкриття відповідного файлу. У результаті, автоматично відкривається основна форма «Обробка пазів кінцевими фрезами», на якій розташовані елементи керування, що дозволяють вводити вихідні дані, дотримувати методичної послідовності проектування, зберігати та роздруковувати отримані результати. Дана форма представлена на рисунку 4.8.

У верхній частині форми вводяться вихідні дані, що характеризують технологічну операцію. Незалежні дані вводяться із клавіатури, а взаємозалежні з ними або ті, що передбачають багатоваріантність, з використанням полів зі списком. Взаємозалежні дані в списках або полях наприклад, «Модель верстата» або «СЧПК» автоматично обновляються за допомогою макросу при зміні даних у вихідному елементі керування.

| 📰 Обработка пазов концевым                                                                | и фрезами                                                                                                    |                                                                                       |  |  |  |  |  |  |
|-------------------------------------------------------------------------------------------|----------------------------------------------------------------------------------------------------|---------------------------------------------------------------------------------------|--|--|--|--|--|--|
|                                                                                           | Гехнологическая характер                                                                                                    | истика операции                                                                       |  |  |  |  |  |  |
| Поверхность                                                                               | Поверхность Материал Оборудовани                                                                                                    |                                                                                       |  |  |  |  |  |  |
| Вид Паз 🚽                                                                                 | Марка 40Х 💽                                                                                                    | Вид станка Фрезерный вертикальный 💌                                                   |  |  |  |  |  |  |
| Ширина 12                                                                                 | Твердость, НВ 240                                                                                                    | Модель 6Р11ФЗ 💽                                                                       |  |  |  |  |  |  |
| Глубина 5                                                                                 | Шероховатость Ra, мкм 6,30                                                                                                    | СЧПУ Размер-4                                                                         |  |  |  |  |  |  |
| Длина 13                                                                                  | СОЖ 2-5% НГЛ-205 -                                                                                                    | Шпиндель 50 ГОСТ 15945-82                                                             |  |  |  |  |  |  |
| Выбор фрезы<br>Материал фрезы<br>Вид хвостовика<br>Диаметр фрезы, ми<br>Количество зубьев | иежимы резания Данные для отчета<br>Быстрорежущая сталь •<br>Цилиндрический •<br>12 •<br>4 •<br>Kog фрезы<br>117 2 12,0<br>• 117 12,0 | <u>г. шт I, мм L,мм НТД Тип</u><br>4 25 70 ОСТ2 И62-2-75 1<br>4 26 83 ГОСТ 17025-71 2 |  |  |  |  |  |  |
| Обновить<br>исходные данн                                                                 | Записать<br>отчет                                                                                                    | Печатать<br>отчет                                                                     |  |  |  |  |  |  |

Рисунок 4.8 – Основна форма бази даних

На наступному етапі з використанням вкладки «Вибір фрези» задаються параметри різального інструменту. Характеристики фрез, що відповідають заданим умовам наведені у вікні підлеглої форми. Остаточне рішення приймається шляхом введення коду із клавіатури або натисканням кнопки на смузі виділення. Ця подія є командою для автоматичного розрахунку режимів різання. У результаті відкривається вкладка «Рекомендовані режими різання», на якій представлена вся інформація про режими, узгоджена з паспортними даними верстата, модель якого була задана у відповідному полі зі списком. Зовнішній вигляд даної вкладки представлений на рисунку 4.9.

Ознайомившись із пропонованими параметрами обробки користувач або погоджується шляхом натискання кнопки «Призначити дані режими» або може змінити їх, перевизначивши відповідні вихідні дані. Для цього натискається кнопка «Перевизначити вихідні дані» і після ознайомлення з порадами інформаційного вікна є можливість повторити попередні дії. Зовнішній вигляд вкладки представлений на рисунку 4.10.

|          | Подача та          | бличная, мм/з | y6 0   | 1,05                     | Скорость | табличная    | , мм/мин | 56,00     |     |
|----------|--------------------|---------------|--------|--------------------------|----------|--------------|----------|-----------|-----|
|          | Ksz 0.             | .60 Kszd      | 0.65   |                          | Kv       | 0,70         | Кνф      | 0,57      | 7   |
|          | Kezu 1             | 00 Kear       | 0.50   | по условиям обработки    | Күм      | 0,53         | 0,53 Kvo | 1,20      |     |
|          | KS24 1,00 KS2F 0,5 |               |        |                          |          | Куи 1,00 Кув |          | 1,00      |     |
| Подача ( | расчетная, мм,     | /зуб0,010     | Скорос | ть расчетная, мм/мин14,2 | Обороты  | шпинделя     | расчетны | е, об/мин | 377 |
| Подача ј | расчетная, мм,     | /мин 15       | Подач  | а по станку, мм/мин 15   | Обороты  | шпинделя     | по станк | у, об/мин | 377 |

Рисунок 4.9 – Вкладка «Рекомендовані режими різання»

В результаті натискання кнопки «Призначити дані режими» формується інформаційна вкладка «Дані для звіту», на якій необхідно ввести тільки довідкову інформацію про номер операції й переходу, а також довжину робочої траєкторії для розрахунку машинного часу. Зовнішній вигляд даної вкладки представлений на рисунку 4.10.

| Номер операции 25                    | Модель станка (             | 5P11ФЗ Тип СЧПУ Размер-4                            |
|--------------------------------------|-----------------------------|-----------------------------------------------------|
| Номер перехода 1                     | Марка материала 40Х         | Обозначение инструмента: Фреза ГОСТ 17025-71        |
| Принятый диаметр фрезы, мм <u>12</u> | Скрость резания, м/мин 14,2 | Обозначение оправки: Втулка 191746001 ОСТ2 У16-2-78 |
| Длина рабочей траектории, мм 13      | Обороты шпинделя,об/мин 380 | Обозначение оснастки: Патрон К2,475-01 ТУ2 035-76   |
| Машинное время, мин0,88              | Подача, мм/мин              | Охлаждение: 2-5% НГЛ-205                            |

Рисунок 4.10 – Вкладка «Дані для звіту»

На даному етапі можна зафіксувати інформацію про технологічне оснащення й режими різання натисканням кнопки «Записати звіт». Для технологічного проектування наступних переходів або операцій перераховані вище дії повторюються. Збереження результатів кожного етапу виконується натисканням кнопки «Записати звіт». Для одержання твердої копії звіту застосовується кнопка «Друкувати звіт». Зовнішній вигляд звіту представлений на рисунку 4.11.

### Характеристика операции

| Стан он | , 69    | 04171 | <i>1</i> \$2 ( | СЧПУ Размер-2М             | Марка 45Л     | HB 260                      |           | Ra, m     | om 12,50    | 2      |          |             |
|---------|---------|-------|----------------|----------------------------|---------------|-----------------------------|-----------|-----------|-------------|--------|----------|-------------|
|         | Horse   | рОпе  | арацник 10     |                            |               |                             |           |           |             |        |          |             |
| Nentep  | . d, mm | 2, шт | Хвоставних     | Фреза                      | Оправжа       | Оскастка                    | V, толинн | п, облава | os, anatana | nt, ma | Lpx, mil | Смааш, минж |
| 2       | 36,0    | 8     | X              | Ф <b>ე⇔ა ∏74 Д∏070</b> 806 | מובץ זבושי כו | ອາຫາລະ191821054TV2035-702-8 | 30,5      | 250       | 100         | 6,9    | 78       | ٥Z          |

Рисунок 4.11 – Зовнішній вид звіту

Для відновлення всіх вихідних даних, а це відбувається при переході на іншу операцію, передбачена кнопка «Обновити вихідні дані». В результаті очищаються всі елементи керування, а форма залишається на екрані для подальшого використання.

### Питання для самоконтролю

1. Визначити групу матеріалу за його маркою

- 2. Навести перелік видів токарної обробки
- 3. Як здійснюється контроль вхідних даних?
- 4. Послідовність дій для корегування вихідних даних або результатів розрахунків

4.3 Розрахунок розмірів штампування

Мета розділу – автоматизувати процес використання ГОСТ 7505-89 для визначення розмірів штампування та їх точності

У даній базі даних вирішується завдання автоматизації однієї з операцій технологічного проектування - призначення припусків на механічну обробку штампованої заготівки, розрахунок розмірів заготівки і їхніх граничних відхилень відповідно до ГОСТ 7505-89 «Кування сталеві штамповані». Кінцева мета проектування - одержати роздруківку всіх параметрів заготівки, які будуть використані при оформленні робочого креслення штампування.

Для проектування бази даних складена схема алгоритму автоматизованого проектування, що відбиває взаємозв'язки вихідних даних і перерахованих проектних процедур. Вона представлена на рисунку 4.12.

З алгоритму витікає, що для забезпечення пошуку, сортування й обробки інформації, а також для створення комфортних умов проектування, необхідно використовувати систему керування базами даних. Найбільш доступною й розповсюдженою на вітчизняному ринку є СКБД «Access», що входить у професійний комплект MS Office і буде застосована для рішення поставленого завдання.

База даних формується на основі семи окремих таблиць, що містять структуровану інформацію про матеріали, точність і ступінь складності штампування. Одна таблиця постійно обновлюється й призначена для зберігання інформації про результати проектування.

Пошук необхідної інформації здійснюється за допомогою спеціального об'єкта СУБД запиту, що формується методом об'єктно-візуального програмування по заданих умовах відбору. Залежно від розв'язуваних завдань, у базі передбачено шість запитів.

Комфортні умови для введення даних для запиту та одержання результатів, а також управління базою даних, створюються елементами керування, розміщеними у формі, що відкривається одночасно з відкриттям бази даних і представлена на рисунку 4.13.

У верхній частини форми вводяться вихідні дані, що характеризують матеріал, конфігурацію й точність кування. Вони постійно знаходяться перед очима користувача, що необхідно для оперативної зміни параметрів при оптимізації.

Для автоматизації роботи СКБД і запобігання помилкових дій застосовуються один з найефективніших засобів СКБД - макроси. У даній базі використовується 22 макроси, що створюють умови для багаторазового повторення проектних операцій, реєстрації результатів і виводу їх на друк.

![](_page_40_Figure_0.jpeg)

Рисунок 4.12 - Схема алгоритму автоматизованого проектування

| Pac                                                                                                    | счет размеров штамповки по ГОСТ 7505                                                                                                    | -89                                                                                                    |
|----------------------------------------------------------------------------------------------------|----------------------------------------------------------------------------------------------------|----------------------------------------------------------------------------------------------------|
| Конфигурация детали призматическая  Конфигурация детали призматическая  Конфигурация детали по кд, кг 5,36 | Марка материала А40Г<br>Содержание углерода, % 0,35-0,65% У<br>Легирующих элементов, % до 2% У<br>Группа материала <u>М2</u><br>Исходный индекс 13 | Степень точности штамповк Т4<br>Форма штамповки<br>квадратная, прямобочная или многогранная<br>Рекомендуется, Кр 1,3-1,7 Принято,Кр 1,4<br>Расчетная масса штамповки, кг _7,50<br>Gn/Gф _0,98 Степень сложности _C1 |
| Очистить<br>форму                                                                                          | Рассчет<br>размеров Печатать<br>отчет                                                                                                    | <b>₽</b> ₽                                                                                                    |

Рисунок 4.13 - Основна форма бази даних

База даних активізується в момент відкриття відповідного файлу. У результаті, автоматично відкривається основна форма «Розрахунок розмірів штампування за ГОСТ 7505-89», на якій розташовані елементи керування, що дозволяють вводити вихідні дані, дотримуватися методичної послідовності проектування, зберігати й роздруковувати отримані результати (див. рис.4.14).

Перший етап проектування - визначення вихідного індексу кування, без якого неможливе використання позначеного нормативно-технічного документа. Він автоматично з'явиться в середині форми після введення всіх вихідних даних у верхній частині основної форми.

Після натискання кнопки «Розрахунок розмірів» з'явиться додаткова форма, сполучена з основною, в яку необхідно ввести три параметри. У результаті буде виведена інформація про припуск на механічну обробку, розміру поверхні і його точності. Якщо користувач переконаний у правильності вихідних даних, отримана інформація зберігається в спеціальній таблиці після натискання кнопки «Записати у звіт». Зовнішній вигляд форми представлений на рисунку 4.14.

| Pac                                                                                                    | счет размеров штамповки по ГОСТ 7505                                                                                         | -89                                                                                                    |
|----------------------------------------------------------------------------------------------------|----------------------------------------------------------------------------------------------------|----------------------------------------------------------------------------------------------------|
| Конфигурация детали призматическая 💙<br>Габаритные - Ширина, мм 102,0<br>Длина, мм 102,0<br>Высота, мм 81,0<br>Масса детали по КД, кг 5,36 | Марка материала А40Г<br>Содержание углерода, % 0,35-0,65% У<br>Легирующих элементов, % до 2% У<br>Группа материала <u>M2</u> | Степень точности штамповк Т4<br>Форма штамповки<br>квадратная, прямобочная или многогранная<br>Рекомендуется, Кр 1,3-1,7 Принято,Кр 1,4<br>Расчетная масса штамповки, кг <u>7,50</u><br>Gп/Gф <u>0,98</u> Степень сложности <u>C1</u> |
|                                                                                                    | Исходный индекс 13                                                                                                    |                                                                                                    |
| Вид поверхности<br>Размер обрабатывае                                                                                                    | наружная<br>Размер заго<br>мой пов., мм 102<br>Отклонение                                                                    | сторону, мм 2<br>отовки, мм 106<br>размера заготовки, мм                                                                                                    |
| Шероховатость окон<br>обработанной пов. R<br>Переопределить                                                                                | чательно<br>а, мкм: 12,5 верхнее<br>Записать в отчет Просмотр отчета                                                         | +1,8 нижнее -1,0<br>Завершить расчет                                                                                                    |

Рисунок 4.14 – Форма для розрахунку розмірів заготівки

Ця процедура повторюється для кожної поверхні штампування після натискання кнопки «Перевизначити». На будь-якому етапі розрахунків можна переглянути зафіксовані результати після натискання кнопки «Переглянути звіт».

Вийти в основну форму дозволяє кнопка «Завершити розрахунок». У результаті закриється додаткова форма й стануть доступні кнопки, що дозволяють роздрукувати звіт і закрити базу даних. Загальний вид звіту представлений на рисунку 4.15.

| Размер детали, | Шероховатость Ra, мкм | Вид поверхности | Припуск на сторону, мм | Размер заготовки, мм | Верхнее откл, мм | Нижнее откл, мм |
|----------------|-----------------------|-----------------|------------------------|----------------------|------------------|-----------------|
| 81             | 12,5                  | наружная        | 1,8                    | 84,6                 | +1,6             | -0,9            |
| 102            | 12,5                  | наружная        | 2                      | 106                  | +1,8             | -1,0            |

Рисунок. 4.15 – Зовнішній вид звіту

### Питання для самоконтролю

- 1. Вихідні дані для визначення вихідного індексу штампування
- 2. Методика визначення ступеню складності поковки
- 3. Призначення граничних відхилень розмірів зовнішніх та внутрішніх поверхонь поковки

### 5 Призначення оснащення на технологічну операцію

5.1 Технічне оснащення переходу для формування різьблення машинним мітчиком

Мета розділу – набуття сталих навичок для всебічного технологічного забезпечення операцій по формуванню метричних різьблень

У даному розділі вирішується завдання автоматизації однієї з операцій технологічного проектування - вибір ріжучого, допоміжного й контрольного інструмента для виконання переходу по формуванню метричного різьблення машинним мітчиком на верстатах свердлильної й фрезерної групи. При цьому приймаються наступні обмеження:

- устаткування вертикально-свердлувальні, вертикально-фрезерні й свердлильнофрезерно-розточувальні верстати з ЧПК;
- оброблювані матеріали чорні метали, жароміцні та легкі сплави, залежно від призначення машинних мітчиків, що передбачаються технічною документацією;
- оброблювані поверхні метричні різьблення з великим і дрібним кроком у діапазоні 6-27 мм (дрібний крок обмежується найближчим до стандартного великого);
- різальний інструмент машинні мітчики зі швидкорізальної сталі;
- номенклатура ріжучого й допоміжного інструмента обмежується забезпеченням технологічного процесу механічної обробки заданих деталей;

Кінцева мета проектування - отримати перелік всього необхідного технологічного оснащення для виконання інструментального переходу по формуванню метричного різьблення машинним мітчиком. Перелік повинен містити повне позначення виробу по відповідному нормативно-технічному документу(НТД), прийняте в технологічній документації.

Оскільки використання запобіжних різьбонарізних патронів припускає застосування спеціальних вставок для кріплення мітчика та різні способи з'єднання зі шпинделем верстата, у процесі вибору оснащення необхідно враховувати певні взаємозалежні параметри, що дозволяють погодити їх характеристики з можливостями обладнання. Так, патрон може сполучатися зі шпинделем безпосередньо по конусу Морзе або через циліндричний регульований хвостовик, для якого буде потрібен тримач, що відповідає розміру хвостовика патрона й розміру шпинделя.

Крім того, розмір конуса Морзе хвостовика патрона й шпинделі верстата, як правило, не збігаються. Для компенсації розмірів використається спеціальна перехідна втулка.

Для вибору мітчика необхідно враховувати кілька параметрів: діаметр різьблення, крок різьблення, направлення різьблення, оброблюваний матеріал та вид отвору. Наприклад, для нарізування різьблення в глухому отворі застосовуються мітчики з коротким забірним конусом, а для наскрізного отвору переважніше мітчик з довгим забірним конусом, що збільшує стійкість інструмента і точність обробки. Тому на кожному етапі ухвалення рішення повинна бути можливість вибору із всіх прийнятних варіантів. У кожному разі пропоновані варіанти рішень повинні відповідати вихідним даним і сполучатися із прийнятими раніше рішеннями.

Необхідною умовою проектування таких операцій є призначення контрольного інструмента - двостороннього різьбового калібру-пробки.

Для проектування бази даних створена схема алгоритму автоматизованого проектування, що відбиває взаємозв'язки вихідних даних і перерахованих проектних процедур. Вона представлена на рисунку 5.1.

З алгоритму вирішення завдання треба, щоб для забезпечення пошуку, сортування й обробки інформації, а також для створення комфортних умов проектування, використати систему керування базами даних (СКБД). Найбільш доступною й розповсюдженою на вітчизняному ринку програмного забезпечення є СКБД «Access», що входить у професійний комплект MS Office і буде застосована для рішення поставленого завдання.

База даних формується на основі восьми окремих таблиць, що містять інформацію про обладнання, характеристики інструмента, ілюстративний матеріал і зведену інформацію про результати проектування.

Пошук необхідної інформації здійснюється за допомогою спеціального об'єкта СКБД запиту, що формується методом об'єктно-візуального програмування по заданих умовах відбору. У базі даних передбачений 21 запит.

Комфортні умови для введення даних для запиту та одержання результатів, а також керування базою даних, створюються елементами керування, розміщеними у формі, що відкривається одночасно з відкриттям бази даних і представлена на рисунку 5.2

| ТЕХНОЛОГИЧЕСКОЕ ОСНАЩЕНИЕ ПЕРЕХОДА ПО НАРЕЗАНИЮ РЕЗЪБЫ МЕТЧИКОМ                                                                                                    |                 |                      |                    |                |               |                    |    |  |  |  |
|----------------------------------------------------------------------------------------------------|-----------------|----------------------|--------------------|----------------|---------------|--------------------|----|--|--|--|
|                                                                                                    |                 |                      | Исхо               | дные данные    |               |                    |    |  |  |  |
| Номер перехода<br>8<br>Материал заготовки черные металлы<br>4<br>Иаметр резьбы, ми 10 ч Шаг резьбы, ми 1,5 ч<br>Направление резьбы правое ч Вид отверстия глухое ч<br>Конус шпинделя 7:24 Размер 40 |                 |                      |                    |                |               |                    |    |  |  |  |
| Метчик Патрон резьбонарезной Шпиндельная оснастка Сводная информация<br>Выделите запись с парметрами нужного метчика                                                                                |                 |                      |                    |                |               |                    |    |  |  |  |
|                                                                                                    |                 |                      |                    |                | DeuveDeese    | Durana Varaa ayaya |    |  |  |  |
|                                                                                                    | <u>КОД</u> 0003 | значение<br>1.405 ГС | під<br>рот 2000 04 | длиназаоорная  | длинавсего    | диаметр∧востовика  |    |  |  |  |
|                                                                                                    | 407 2620-       | 1435 10              | JUI 3266-61        | 4,5            | 0,00          | 0,01               |    |  |  |  |
|                                                                                                    | 615 2620-       | 2595 10              | DCT 3266-01        | 4,0            | 00,0<br>109.0 | 0,0                |    |  |  |  |
|                                                                                                    | 615 2020-       | 2743 IC              |                    | 4,5            | 0,001         | 10.0               |    |  |  |  |
|                                                                                                    | 684 035-20      | 620-0510 O           | CT2 //52-1-74      | 5,0            | 80,0          | 10,0               |    |  |  |  |
|                                                                                                    | 685 035-2       | 620-0511 0-          | CT2 //52-1-74      | 4,5            | 80,0          | 10,0               |    |  |  |  |
| Краткая характеристика: иетчик машинно-ручной для метрической резьбы<br>короткий с проходным хвостовиком<br>метчика 519                                                                             |                 |                      |                    |                |               |                    |    |  |  |  |
| Обновить                                                                                                    | данные          | Записа               | значение в ОК:     | Метчик 2620-25 | 95 ГОСТ 326   | 6-81               | ту |  |  |  |

Рисунок 5.2 - Основна форма бази даних

У верхній частини форми вводяться вихідні дані, що характеризують матеріал, оброблювану поверхню і застосовуване обладнання. Вони постійно перебувають перед очами користувача, що необхідно для оперативної зміни параметрів при оптимізації. У формі передбачені чотири вкладки, відповідно до етапів роботи, що дозволяють приховувати частину елементів керування, які непотрібних у певний момент.

Для автоматизації роботи СКБД і запобігання помилкових дій застосовуються один з найефективніших засобів СУБД - макроси. У даній базі використається 22 макроси, що створюють умови для багаторазового повторення проектних операцій, реєстрації результатів і виводу їх на друк.

![](_page_44_Figure_0.jpeg)

Рисунок 5.1- Алгоритм використання бази даних

Звіт про результати проектування створюється ще одним об'єктом СКБД і дозволяє наочно представити результати вибору технологічного оснащення і, при необхідності, заповнити операційну карту в ручному режимі. Структура бази даних наведена в на рисунку 5.3

![](_page_45_Figure_1.jpeg)

Рисунок 5.3 – Структура бази даних

База даних активізується в момент відкриття відповідного файлу. У результаті, автоматично відкривається основна форма «Технологічне оснащення переходу по формуванню різьблення мітчиком», на якій розташовані елементи керування, що дозволяють вводити вихідні дані, дотримуватись методичної послідовності проектування, зберігати та роздруковувати отримані результати.

У верхній частині форми вводяться вихідні дані, що характеризують технологічну операцію. Незалежні дані вводяться із клавіатури, а взаємозалежні з ними або передбачені багатоваріантністю - з використанням полів зі списком. Взаємозалежні дані в списках або полях наприклад, «Діаметр різьблення», «Крок різьблення», «Модель верстата» і т.д. автоматично обновлюються за допомогою макросу при зміні даних у вихідному елементу керування.

Весь процес проектування пов'язаний з використанням чотирьох вкладок, що розташовані в логічній послідовності. На кожній вкладці розміщається тематична інформація, що змінюється залежно від прийнятих умов і доступна на будь-якому етапі роботи з базою даних.

Вкладка «Мітчик» дає можливість вибрати інструмент, орієнтуючись на основні геометричні характеристики. Причому, перелік прийнятних мітчиків формується залежно від діаметра, кроку різьблення, направлення різьблення, виду різьбового отвору й застосовуваного обладнання.

Так, вкладка «Патрон різьбонарізний», що представлена на рис.5.4, дозволяє вибрати відповідний патрон залежно від виду хвостовика. Всі пропоновані патрони призначені для нарізування різьблення заданого діаметра. Після вибору конкретного патрона (шляхом виділення відповідного рядка в таблиці) система автоматично запише позначення вставки для даного патрона й обраного раніше мітчика.

| ник        | Патр  | оон резьбонарезной | Шпиндельная осна  | стка Сводн   | ная информан | ция                                                                                                    |                                 |  |
|------------|-------|--------------------|-------------------|--------------|--------------|----------------------------------------------------------------------------------------------------|---------------------------------|--|
| Вид<br>Выл | хвост | овика цилиндриче   | ский регулируемый |              |              |                                                                                                    |                                 |  |
|            | Коді  | Обозначение        | НТД               | Размер       |              | The second second second second second second second second second second second second second second second se |                                 |  |
|            | 1     | M6-M16 Tr36x2      | FOCT 8255-86      | 36           |              |                                                                                                    |                                 |  |
| >          | 2     | M6-M16 Tr36x3      | FOCT 8255-86      | 36           | "E           | Westers                                                                                                    |                                 |  |
|            | 36    | 191221030          | TY2 035-681-79    | 36           |              |                                                                                                    |                                 |  |
|            | 84    | M3-M10 Tr36x2      | FOCT 8255-86      | 36           |              | 9.5.C 302.4                                                                                                    |                                 |  |
|            | 85    | M3-M10 Tr36x3      | FOCT 8255-86      | 36           |              | and a second second                                                                                             | And Andrews And Andrews Andrews |  |
|            |       |                    |                   |              |              |                                                                                                    |                                 |  |
|            | К     | од выбранного      | 2 Обозн           | начение в ОК | Патрон М     | 46-M16 Tr36x3                                                                                                   | FOCT 8255-86                    |  |
|            |       | narpona            |                   |              | Вставка 1    | 91221050/15-2                                                                                                   | ТУ2 035-681-79                  |  |

Рисунок 5.4 – Загальний вид вкладки «Патрон різьбонарізний»

Оскільки патрон встановлюється в шпиндель верстата за допомогою спеціального допоміжного інструмента - утримувача, він вибирається на вкладці «Шпиндельне оснащення». Всі можливі варіанти відібрані залежно від прийнятого різьбонарізного патрону й приєднувального розміру шпинделя верстата. Для візуального контролю відповідності вихідним даним на вкладці розміщається рисунок державки.

| Зы, | делит | е запись с необход | имыми параметрам | и державки     |       | -           | 1 7:24 | r⊷⁄i     |    |
|-----|-------|--------------------|------------------|----------------|-------|-------------|--------|----------|----|
|     | Код   | Наименование       | Орозначение      | нід            | Вылет |             | -      | atteatta | -  |
|     | 1     | Державка           | 191112041        | TY2 035-763-80 | 120   | ГН          | 14     | A HALL   | гĨ |
|     | 2     | Державка           | 191112042        | TY2 035-763-80 | 170   | ++++        |        |          | a  |
| •   | 5     | Державка           | 40-36-213,4      | ОСТ2 П15-2-84  | 120   | LH          |        | °        |    |
|     | 6     | Державка           | 40-36-263,4      | ОСТ2 П15-2-84  | 170   |             | -      | XUIIIIII | 1  |
|     |       | Код                | цержавки 5       |                |       | 9-00-1<br>1 |        | <i>i</i> |    |

Рисунок 5.5 – Загальний вид вкладки «Шпиндельне оснащення»

Перш ніж зафіксувати отримані результати, у тому числі й призначені засоби контролю різьблення, їхні стандартні позначення можна подивитися на вкладці «Зведена інформація», загальний вид якої представлений на рисунку 5.6

| Метчик | Патрон резьбонарезной | Шпиндельная | оснастка | Сводная информа  | ция            |            |
|--------|-----------------------|-------------|----------|------------------|----------------|------------|
|        |                       |             | Модель   | станка 6902ВМ    | Φ2             |            |
|        | Номер                 | перехода 8  | Диаме    | етр резьбы, мм 1 | 0 Шаг резьбы   | ы, мм: 1,5 |
|        |                       | ВИ          | Патрон   | M6-M16 Tr36x3    | FOCT 8255-86   |            |
|        |                       |             | Вставка  | 191221050/15-2   | ТУ2 035-681-79 |            |
|        |                       |             | Державка | 40-36-213,4      | ОСТ2 П15-2-84  |            |
|        |                       | РИ          | Метчик   | 2620-2595        | FOCT 3266-81   |            |
|        |                       | СИ          | Пробка   | 8221-3044 6H     | FOCT 17758-72  |            |

Рисунок 5.6 – Загальний вид вкладки «Зведена інформація»

Збереження результатів проектування для конкретного переходу здійснюється натисканням кнопки «Записати у звіт». Оскільки на верстатах зі ЧПК можлива обробка різних видів різьблень, у підсумковому звіті може бути кілька записів по кожному переході після натискання цієї кнопки. Для виведення звіту на друк передбачена відповідна кнопка в основній формі. Зовнішній вигляд звіту після проектування операцій різьбонарізання представлений на рисунку 5.7.

Технологическое оснащение операции резьбонарезания

Станок 6520МФЗ Переход 14 Диаметр резъбъь, мм 10 Шаг, мм 1,50 Патрон Мб-М16 ТуЗбх2 ГОСТ 8255-86 ВО Вставка 191221050/15-2 ТУ2035-681-79 Державка 50-36-186.8 ОСТ2 П15-2-84 РИ Метчик 2620-2595 ГОСТ 3266-81 СИ Пробка 8221-3044 ГОСТ 17758-72 Станок 6520МФЗ Переход 15 Диаметр резъбъь, мм 14 Шаг, мм 2,00 Патрон Мб-М16 ТуЗбх2 ГОСТ 8255-86 ВО Вставка 191221050/15-4 ТУ2035-681-79 Державка 19112051 ТУ2035-763-80 РИ Метчик 2620-0789 ГОСТ 17931-72

СИ Пробка 8221-3059 ГОСТ 17758-72

Рисунок 5.7 – Загальний вигляд звіту

#### Питання для самоконтролю

1. Комплект технологічного оснащення для виготовлення різьблень

2. Позначення інструменту для контролю метричних різьблень

3. Позначення стандартного мітчика для виготовлення метричного різьблення

#### ВИСНОВКИ

Мета роботи — поліпшити рівень автоматизації технологічного проектування; оперативно актуалізувати довідкову інформацію про технічне, інструментальне та контрольновимірювальне оснащення машинобудівного виробництва; використовувати та модернізувати сучасні методики розрахунків при технологічному проектуванні; мотивувати випускників на створення персональних баз даних, щоб підвищити свій професійний рівень.

Для того, проаналізовано основні напрямки технологічного проектування (з поділом на операції та процедури) і їх забезпечення відповідними базами даних. Створено структуру управління загальної бази даних, що дозволить доповнювати існуючу базу автономними базами, якщо вони створені в середовищі MS Access.

Запропоновані і описані бази даних ніяким чином не заблоковані. Це дає можливість зацікавленим студентам самостійно розробляти та вдосконалювати існуючи бази, використовуючи знання набуті при вивченні дисципліни «Основи систем автоматизованого проектування»

### СПИСОК ЛІТЕРАТУРИ

1. Разработка баз данных в Microsoft Access 2010 .В.Одиночкина Санкт-Петербург: НИУ ИТМО, 2012 83с.

2. В. Пасько ACCESS 97 (русифицированная версия)-К.:Издательская группа BHV, 1998-368c

3. Проектирование баз данных в среде Microsoft Access 2003, 2007, 2010 Аблязов В.И.,Издательство Политехнического университета, 2014, 107с.

4. Программирование Access 2002. В ПРИМЕРАХ Кузин А.В. Базы данных: учеб. пособие для студ. высш. учеб. заведений / А.В.Кузин, С.В.Левонисова – 5-у изд., испр. – М.: Издательский центр «Академия», 2012. – 320с.

6. Microsoft Access 2010 Разработка приложений на реальном примере Г.Гурвиц, БХВ-Петербург, 2010, 497с.

### **ДОДАТОК А**

## Диск з електронною базою даних з напрямків технологічного проектування, структуру якої ілюструє рисунок А.1

![](_page_50_Figure_2.jpeg)

### ПРЕДМЕТНИЙ ПОКАЖЧИК

### A

### Алгоритм

- кодування технологічної інформації
- призначення оснащення для різьбообробки
- призначення припусків на штампування
- призначення режимів різання при точінні 30
- призначення режимів при фрезеруванн

### Б

База даних MS Access

### Γ

ГОСТ 7505-89 40 ГОСТ 19042-80 (СТ СЭВ 555-77) 5 ГОСТ 26611-85

### 3

Звіт

|   |                  | • •      | •   | 1   | •••   |
|---|------------------|----------|-----|-----|-------|
| - | кодування техно. | пог1чно1 | 1HC | þ0' | рмаци |

- оснащення на нарізування різьблення
- призначення режимів різання при точінні
- режимів при фрезеруванні фрезами
- характеристики шліфувального круга
- припусків та розміри штампування

### I

Інтерфейс

- кодування інструменту
- нормативи допоміжного часу на операцию
- оснащення на нарізування різьблення
- предметного покажчика довідника ДЧ
- призначення режимів різання при точінні
- режимів різання при фрезеруванні
- характеристика шліфувального круга
- призначення розмірів штампування
- ISO 1832 ISO 5608

### M

Методика

| 20 | - режими різання при точінні                           | 28 |
|----|--------------------------------------------------------|----|
| 45 | - режими різання при фрезеруванні                      | 34 |
| 41 | 0                                                      |    |
| 30 | Оснащення                                              |    |
| 37 | <ul> <li>переходу на нарізування різьблення</li> </ul> | 43 |
|    |                                                        |    |

### Π

| 7, 19 | Позначення                          |    |
|-------|-------------------------------------|----|
|       | - позначення НТД від виду оснащення | 17 |
|       | - різця з пластинами з ПНТМ         | 5  |
| 42    | - умовне різців за ГОСТ 26476-85    | 6  |
| 5     | - шліфувального круга               | 27 |
| 17    | Прелметний покажчик                 | 8  |

### Р

Режими різання

| 23 | - при точінні                        | 30 |
|----|--------------------------------------|----|
| 48 | - при фрезеруванні кінцевими фрезами | 34 |
|    | PTM 23.5.64-76                       | 5  |

- 39
- 39 C
- 24 Структура

| 42 | - БД по кодуванню техн. інформації     | 22   |
|----|----------------------------------------|------|
|    | - БД при оснащення для різьбообробки   | 46   |
|    | - кодувавння ріжучого інструменту      | 23   |
| 14 | Структурні складові інформації         | 9-14 |
| 23 | Схема                                  |      |
| 14 | - алгоритму кодування                  | 20   |
| 44 | - призначення режимів при точінні      | 30   |
| 15 | - призначення режимів при фрезеруванн  | 37   |
| 31 | - призначення припусків на штампування | 41   |
| 38 | - умовних позначень пластин із ПСНМ    | 5    |
| 27 |                                        |      |
| 41 | Т                                      |      |

3

### 5 ТУ 2-035-808-81

### 6

52

Навчальний посібник

Станіслав Глібович **Піньковський** Наталя Сергіївна **Бохан** 

### Автоматизація технологічного проектування засобами MS Office Access

Навчальний посібник

Редактор О.Н. Ільченко

Підписано до видання Електронний ресурс. Авт. Арк. 6

Підготовлено й видано В Національному технічному університеті «Дніпровська політехніка» Свідотство про внесення до Державного реєстру ДК №1842 від 11.06.2004р 49005, м. Дніпро, просп. Д. Яворницького, 19.